#### **PARIS S** DIRECTION DE LA VOIRIE ET DES DÉPLACEMENTS

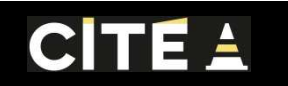

# CITEA

### Créer une demande d'occupation

depuis le portail Guichet Pro

JUIN 2020

### 

### 

### **Avant-propos**

La demande d'occupation

En tant que professionnel ou particulier, dès que vous souhaitez occuper la chaussée et/ou la voirie parisienne, vous devez remplir un formulaire de **demande d'occupation du domaine public.** 

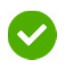

Voici quelques exemples d'occupation : emprise de chantier, une benne à gravats, un échafaudage, un chapiteau etc.

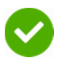

Les cas non concernés par ce formulaire sont les suivants :

- Terrasse
- Étalage
- Stationnement professionnel
- Autorisation pour un déménagement

### 

### **Avant-propos**

Le formulaire en ligne

Votre demande d'occupation sera composée de 3 parties :

1

Un formulaire administratif où vous renseignez vos informations diverses

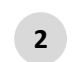

Une carte où vous indiquez la nature technique de votre chantier (vous dessinez vos emprises sur un fond de plan)

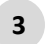

Un espace où vous aurez la possibilité de joindre tout document utile

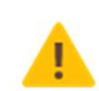

Attention, la demande doit obligatoirement être réalisée par le maître d'ouvrage, qui est le bénéficiaire des travaux et qui sera celui à qui sera adressé l'avis des sommes payer relatif à la taxation de l'occupation

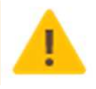

### 

### **Avant-propos**

Le formulaire en ligne

Nous vous indiquons que les navigateurs compatibles sont :

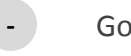

- Google Chrome
- Firefox

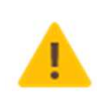

Si vous rencontrez des problèmes techniques dans l'application vous pouvez contacter DVD-CITE@PARIS.FR

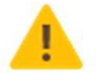

### 

### **Avant-propos**

Les documents justificatifs

La demande d'occupation est entièrement dématérialisée, vous devrez numériser et joindre les documents nécessaires à votre demande :

#### **Certains sont obligatoires:**

- Un état des lieux avec photos pour toutes les demandes
- Une notice technique de la grue si votre demande est concernée par une installation grue
- Une autorisation d'urbanisme si votre demande concerne des travaux sur bâtiment

#### Certains documents vous seront demandés pour compléter votre demande :

- Plan complémentaire, plan de situation, les déviations, plan de détails, note de calcul, justificatif d'usage de locaux, etc.
- Un formulaire multi-cases si votre demande modifie le sol ou le sous-sol
- Les demandes de fond de plan au 1/200<sup>ème</sup> doivent être adressées à dvd-pvp.dvd@paris.fr

#### PARIS 🤣 DIRECTION DE LA VOIRIE ET DES DÉPLACEMENTS

### 

### Parcours bout en bout de la demande d'occupation en ligne

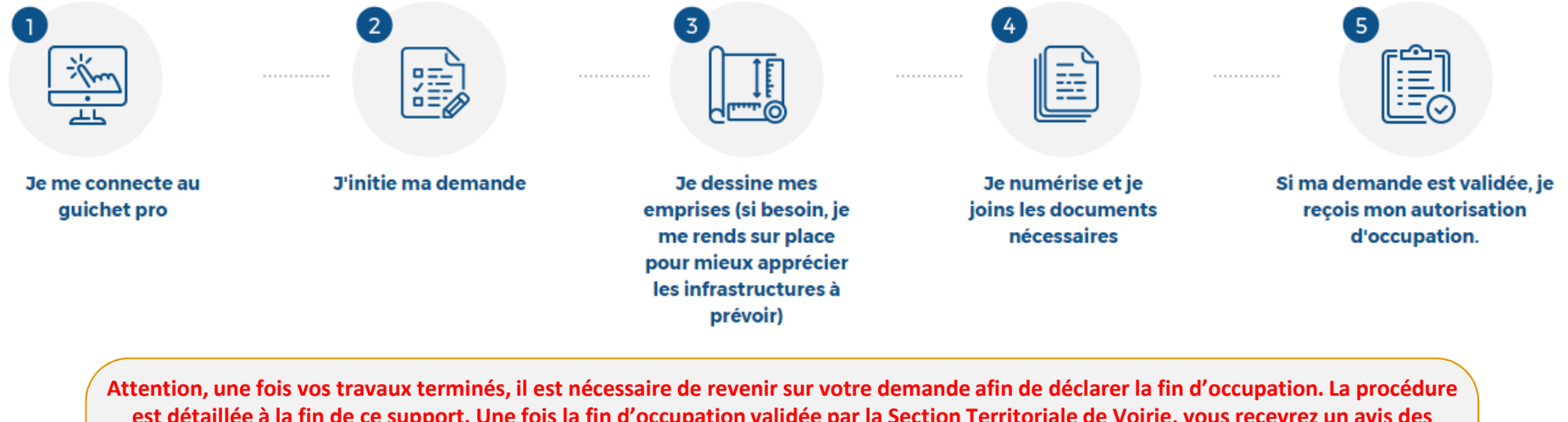

est détaillée à la fin de ce support. Une fois la fin d'occupation validée par la Section Territoriale de Voirie, vous recevrez un avis des sommes à payer pour la taxation liée à votre/vos emprise(s). Les données que vous saisissez doivent être rigoureusement exactes afin d'éviter toute erreur dans la taxation à venir.

De plus, les données de CITE alimentent d'autres outils tels que la carte des chantiers visible sur Paris.fr, d'où l'importance que les demandes soient à jour dans CITE.

Pour cela, des courriels de relance automatique sont mis en place pour vous rappeler les démarches à faire à l'approche des dates de fin de vos demandes.

### 

### Vocabulaire du formulaire

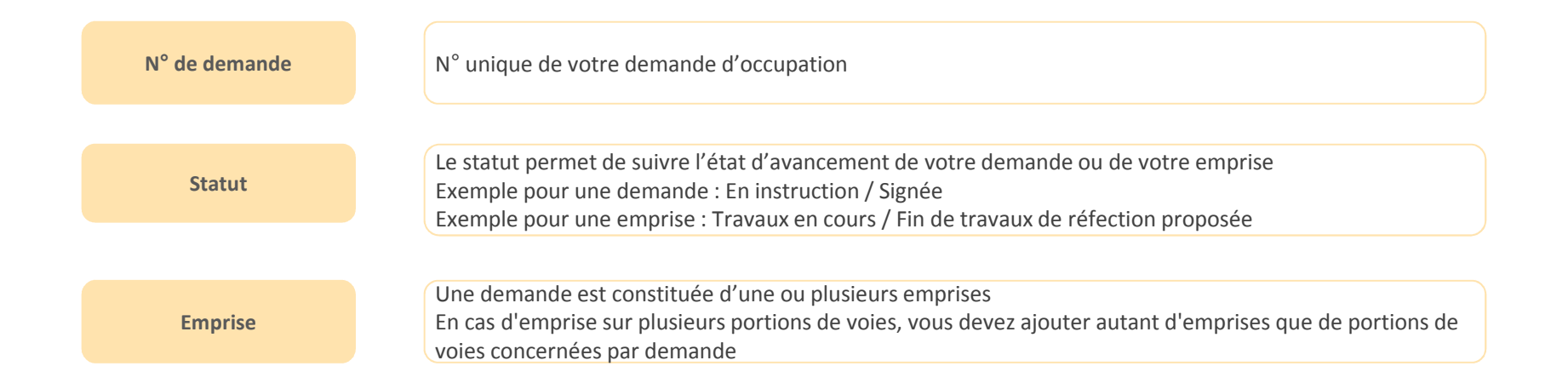

# **CONNEXION AU SERVICE**

#### **PARIS V** DIRECTION DE LA VOIRIE ET DES DÉPLACEMENTS

### CITE 🛓

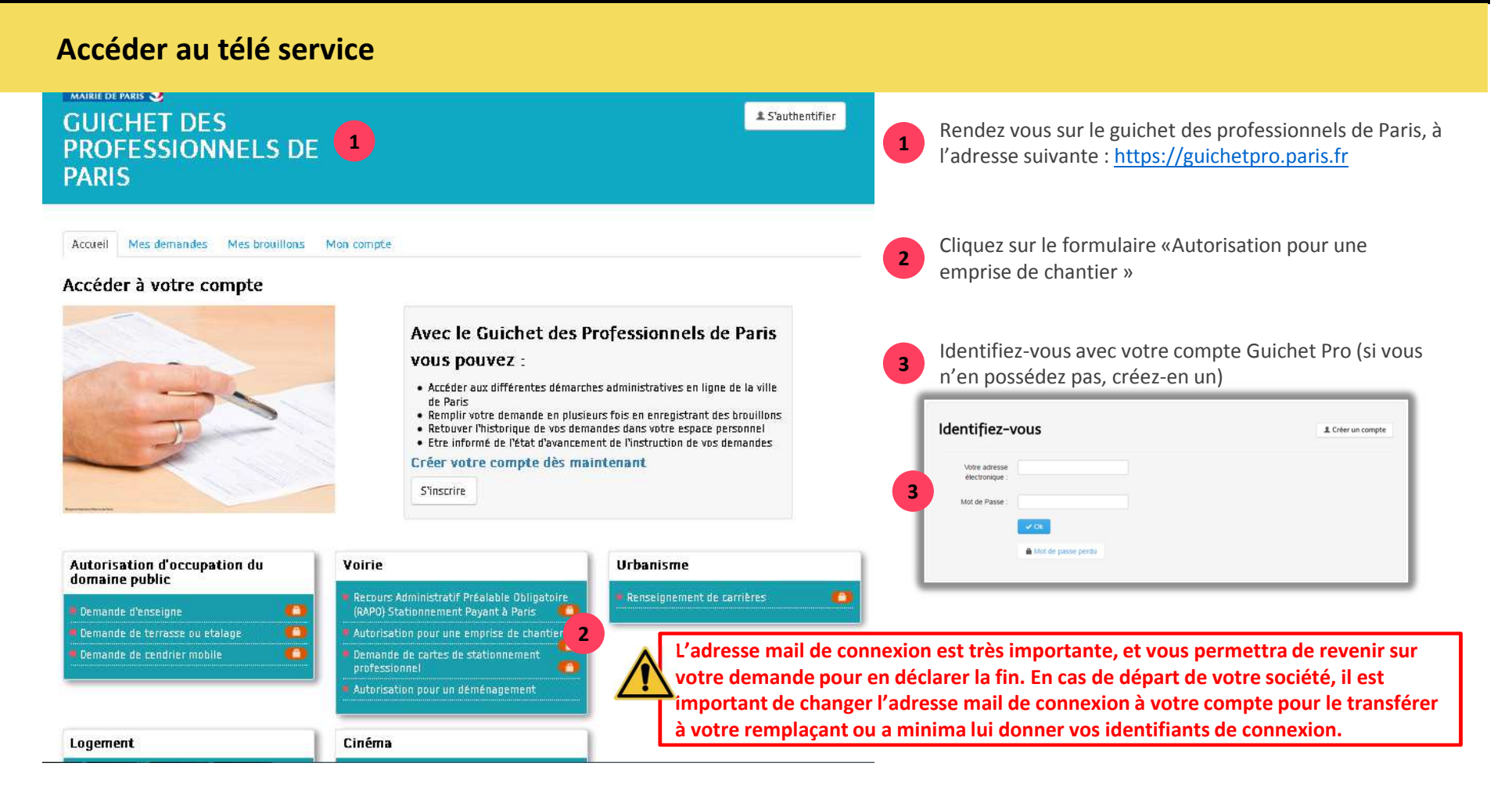

### 

#### Accéder au télé service

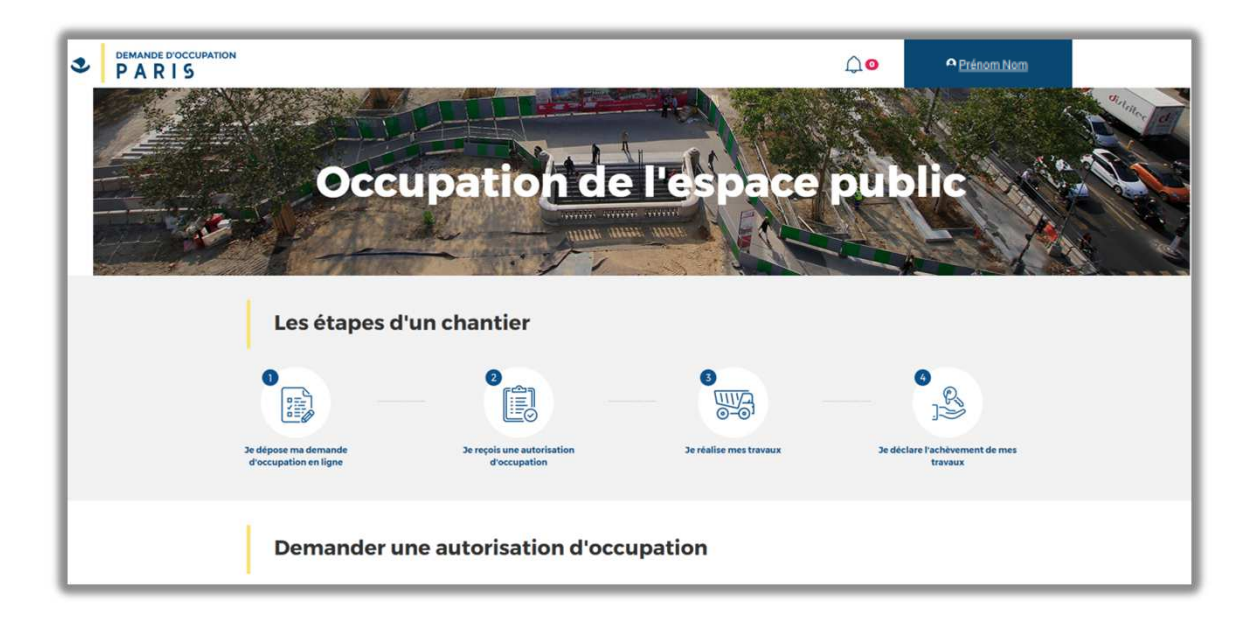

Vous accédez au télé service.

La 1<sup>e</sup> page vous explique le fonctionnement de la demande, du dépôt du formulaire de demande d'occupation à la déclaration de votre fin de travaux.

Déroulez la page, et cliquez sur :

Déposer une demande d'occupation

### CITE 🛓

#### Accéder au télé service

(6) Validation

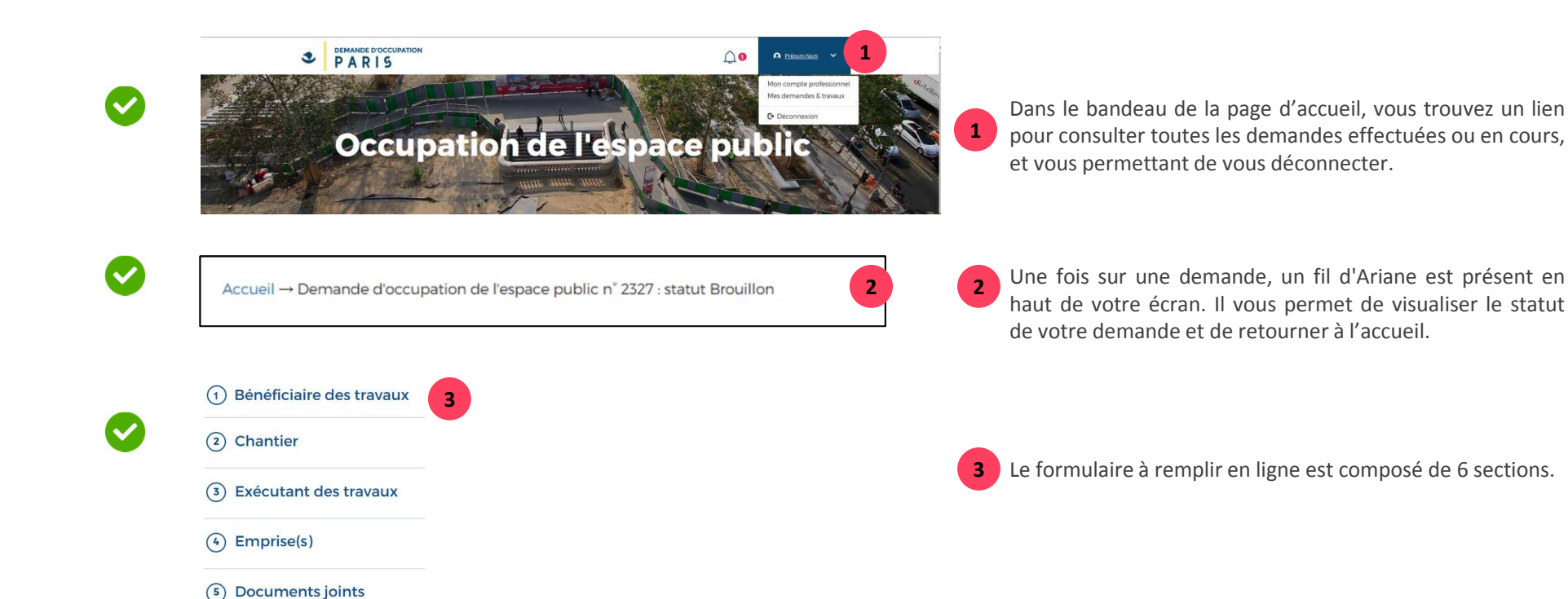

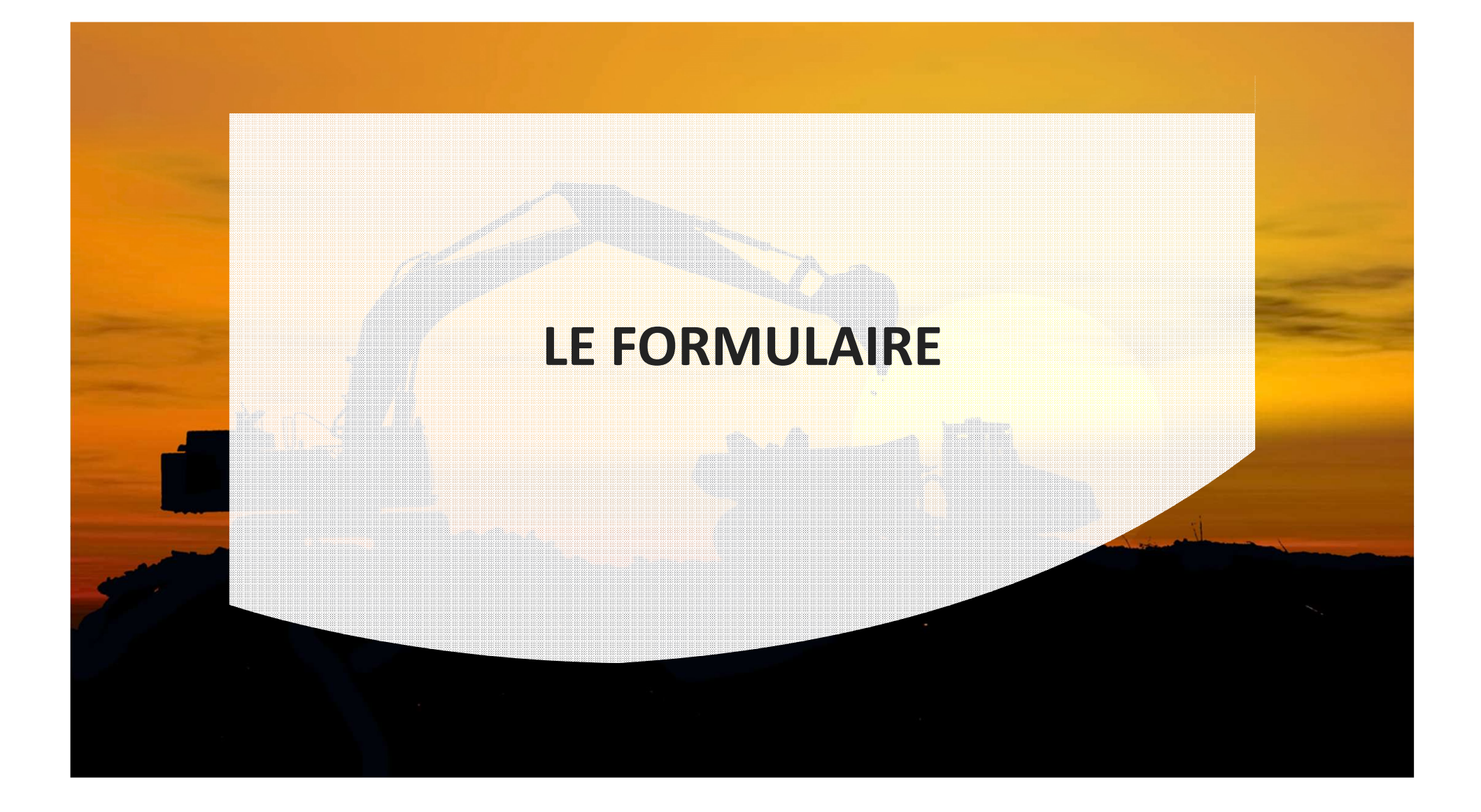

### CITE 🔺

### Formulaire

| • 4                                                                  | Le Bénéficiaire des travaux est le maître d'ouvrage. Il doit signer la demande avant de la soumettre.<br>Pour rappel, le maitre d'ouvrage est celui qui sera soumis à la taxation. |  |                                                                   |          |                                                                                                    |                                                                                                    |  |  |
|----------------------------------------------------------------------|----------------------------------------------------------------------------------------------------|--|-------------------------------------------------------------------|----------|----------------------------------------------------------------------------------------------------|----------------------------------------------------------------------------------------------------|--|--|
| Maîtrise d'ouvrage<br>Je suis 💿 une entreprise 🛛 🕅<br>Raison sociale | l'ouvrage une entreprise O un particulier 2 N'SIREN-SIRET                                                                                                    |  | Tous les champs sont obligatoires sauf<br>mention contraire.      | 1        | Remplissez l'ensemble des champs ci-contre.<br>Tous les champs sont obligatoires sauf mention<br>contraire.<br>Si vous êtes un agent de la ville, merci |                                                                                                    |  |  |
| Identité du bénéficiaire                                             |                                                                                                    |  |                                                                   | <u> </u> |                                                                                                    | d'indiquer la raison sociale « Mairie de Paris »<br>et le SIRET de votre direction                                                                                                    |  |  |
| Civilité  Monsieur O Ma Nom                                          | m Prénom                                                                                                    |  | Le bénéficiaire est le représentant physique du maître d'ouvrage. | 3        | Aidez-vous des bulles d'aide à droite si besoin                                                                                                    |                                                                                                    |  |  |
| Adresse du bénéficiaire<br>Numéro (facultatif)                       | Voie                                                                                                    |  |                                                                   |          | 4                                                                                                    | Au moins un des 2 numéros de téléphone est<br>obligatoire                                                                                                    |  |  |
| Code postal                                                          | Ville Pays                                                                                                    |  |                                                                   | 5        | Le format du mail est contrôlé                                                                                                    |                                                                                                    |  |  |
| Contact<br>Téléphone fixe<br>Courriel                                | riel POURSUIVRE PLUS TARD ETAPE SUIVANTE                                                                                                    |  |                                                                   | 4        | 6                                                                                                    | Pour chacune des sections, vous pouvez choisir<br>de passer à <b>l'étape suivante</b> du formulaire, ou<br>d'enregistrer le formulaire dans vos brouillons<br>pour y revenir plus tard en cliquant sur<br>« <b>Poursuivre plus tard</b> » → cela enregistre un<br>brouillon de votre demande. En cas de<br>plantage du système, un brouillon est<br>également enregistré. |  |  |

### 

Formulaire - Récapitulatif

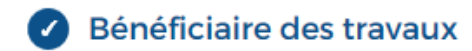

Monsieur Nom Prénom Raison sociale N°SIREN - SIRET : N°SIREN SIRET Place de l'hotel de ville 75001 Paris FRANCE Téléphone : 0101010101 nom.prenom@mail.fr

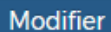

Après avoir cliqué sur étape suivante, vous pouvez visualiser le récapitulatif du bloc précèdent.

### 

#### **Formulaire - Erreur**

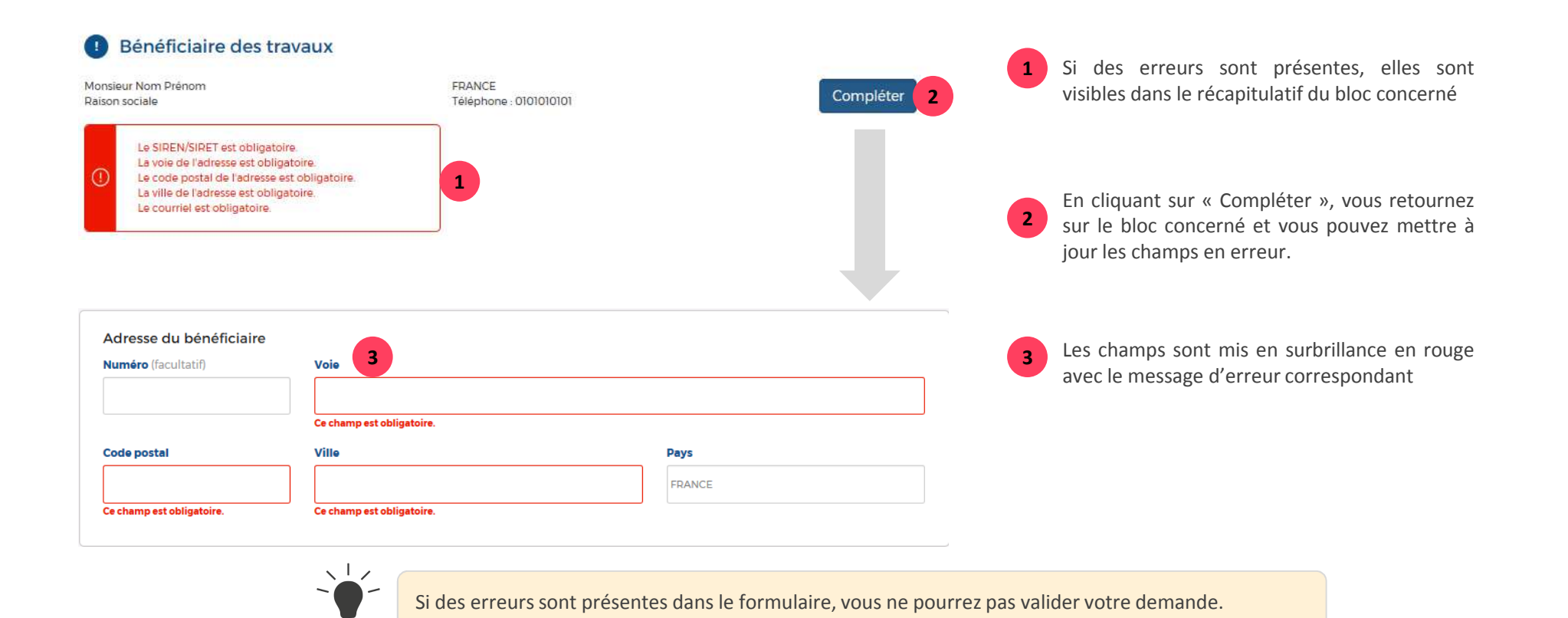

### 

### Formulaire

| 3 Chantier 1                                                                                                    | 1                                                                                                    | Remplissez l'ensemble des<br>champs ci-contre concernant                                                                                         |
|----------------------------------------------------------------------------------------------------|----------------------------------------------------------------------------------------------------|----------------------------------------------------------------------------------------------------|
| Adresse principale                                                                                                    | Tous les champs sont<br>obligatoires sauf mention<br>contraire.                                                                                                    | votre chantier                                                                                                    |
| Dates souhaitées Période d'occupation (Merci d'indiquer la date de début et la date de remise en circulation de votre chantier) De            | Entrez l'adresse du chantier. Dans le cas d'emprises<br>multiples (stockage, base vie, etc.) les adresses<br>secondaires vous seront demandées dans un autre<br>formulaire de saisie. | Précisez le type de travaux<br>entrepris.<br>Si votre type n'est pas présent,<br>vous pouvez cliquer sur « Autre »<br>et préciser votre travaux. |
| Finalité Type de travaux   Ravalement sans toiture                                                                                            | d'emprises multiples, il s'agit la date de restitution<br>de la dernière emprise encore en place.                                                                                     | Joignez les pièces justificatives<br>relatifs à votre numéro<br>d'urbanisme en cliquant sur<br>« <b>Ajoutez une pièce jointe »</b>               |
| Ravalement avec toiture     Autre      Autre      Pièce justificative      Ajouter une pièce jointe   Précisions complémentaires (facultatif) | Précisez la nature des travaux et éventuellement les<br>autorisations préalables obtenues.                                                                                            | Vous pouvez décrire de façon plus<br>précise vos travaux.<br>Plus vos travaux sont décrits, plus<br>il sera simple d'instruire votre<br>dossier. |

### 

### Formulaire

| Exècutant des travaux mis<br>Je suis (e une entreprise)<br>Raison sociale                         | sionné par le maître d'ouvrage,<br>O un particulier | responsable de l'occupation dans tr | oute sa durée  | Tous les champs sont obligatoires sauf-<br>mention contraire.<br>Indiquer si les travaux sont réalisés par uno<br>personne morale ou physique. | 1 | Remplissez l'ensemble des<br>champs ci-contre concernant<br>l' exécutant des travaux                                 |
|---------------------------------------------------------------------------------------------------|-----------------------------------------------------|-------------------------------------|----------------|----------------------------------------------------------------------------------------------------|---|----------------------------------------------------------------------------------------------------|
| Représentant<br>Civilité @ Monsieur O<br>Nom<br>Adresse de l'exécutant des<br>Numéro (facultatif) | Madame<br>travaux<br>Voie                           | Prénom                              |                |                                                                                                    | 2 | Remplissez au moins un numéro<br>de téléphone afin de pouvoir<br>joindre l'exécutant des travaux en<br>cas de besoin |
| Code postal                                                                                       | Ville                                               |                                     | Pays<br>FRANCE |                                                                                                    | 3 | Le format du mail est contrôlé                                                                                       |
| Contact<br>Téléphone fixe<br>Courriel                                                             |                                                     | Téle, portable                      |                | 3                                                                                                    |   |                                                                                                    |

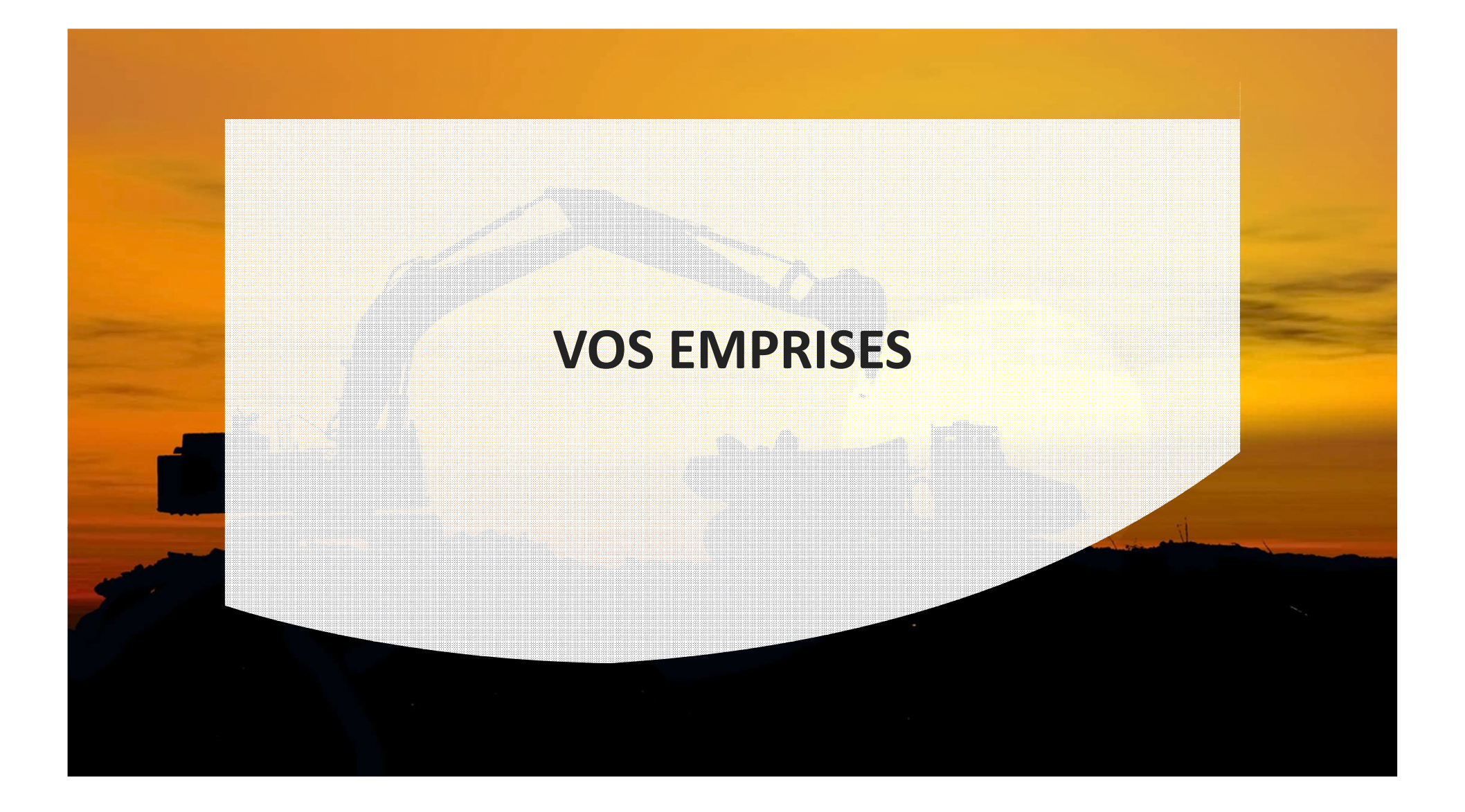

### 

#### **Emprises**

#### (4) Emprise(s)

Vous devez dessiner une emprise par portion de voie (L'emprise se dessine via le bouton "Dessiner une emprise". Une fois votre emprise dessinée vous pourrez y mettre vos installations) En cas d'emprise sur plusieurs portions de voies, vous devez ajouter autant d'emprises que de portions de voies concernées par demande. Par exemple :

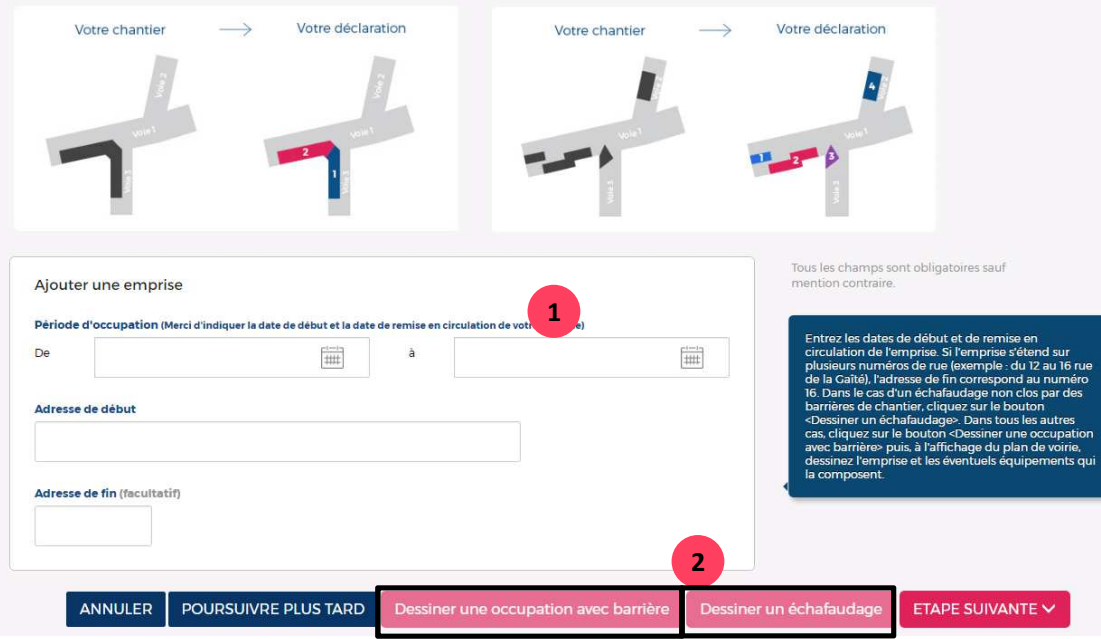

1 Indiquez les dates de vos travaux en cliquant sur le calendrier virtuel, puis renseignez l'adresse de vos travaux

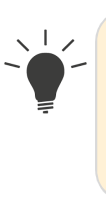

2

Tant que ces champs ne sont pas remplis, les boutons « Dessiner une occupation avec barrière » et « Dessiner un échafaudage » ne sont pas actifs

Pour accéder à la carte et dessiner vos emprises, cliquez sur le type d'intervention vous concernant

### 

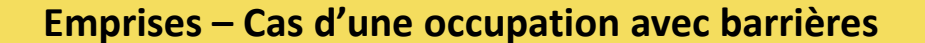

emprise

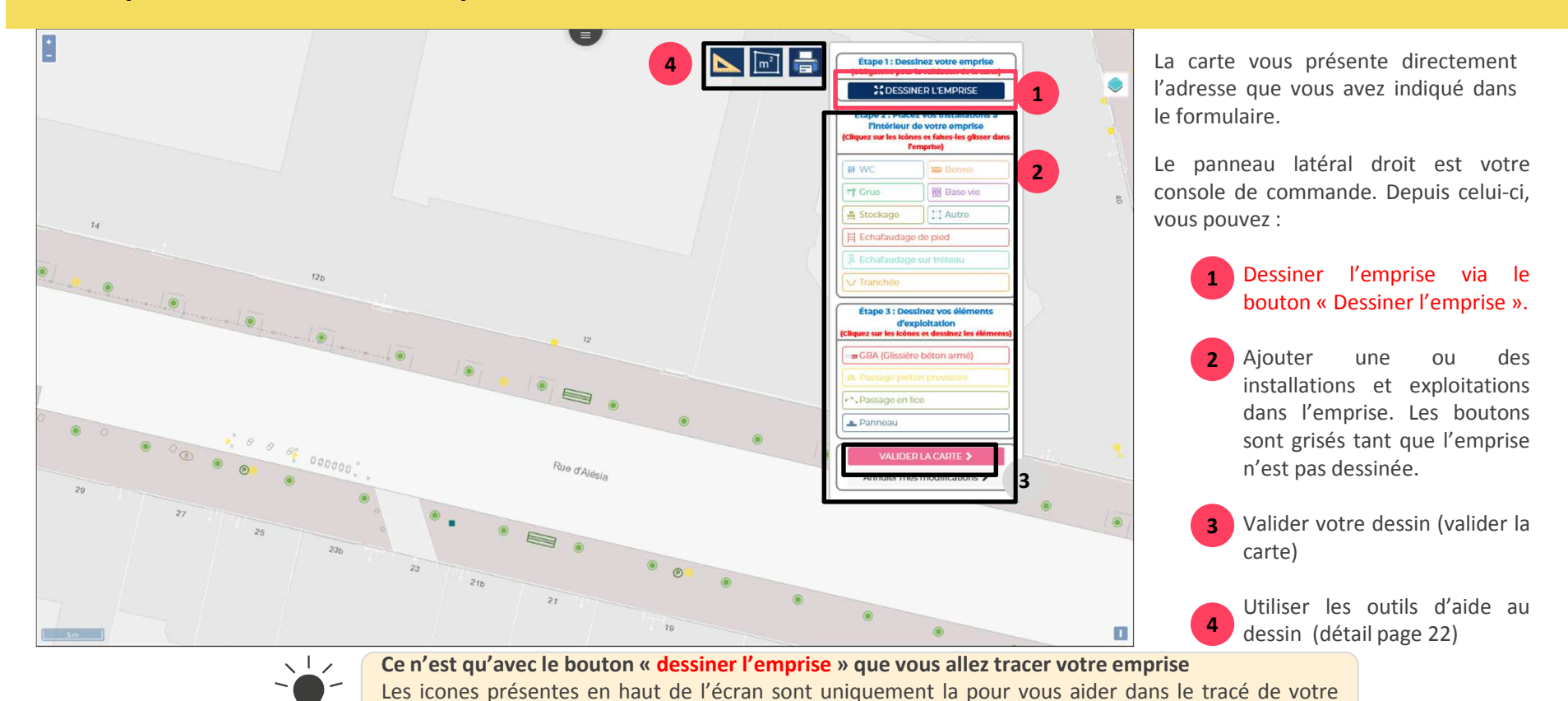

### 

#### **Emprises**

Après avoir cliqué sur « dessiner l'emprise », vous devez indiquer la forme de l'emprise, les dimensions des barrières puis cliquez sur « valider les mesures ».

Les dimensions entrées manuellement dans ces champs sont celles utilisées pour le calcul de la taxation liée à l'occupation, il est donc indispensable qu'elles soient exactes. Les dimensions du dessin sont indicatives. Un point bleu apparaît au bout du

curseur pour vous permettre de dessiner.

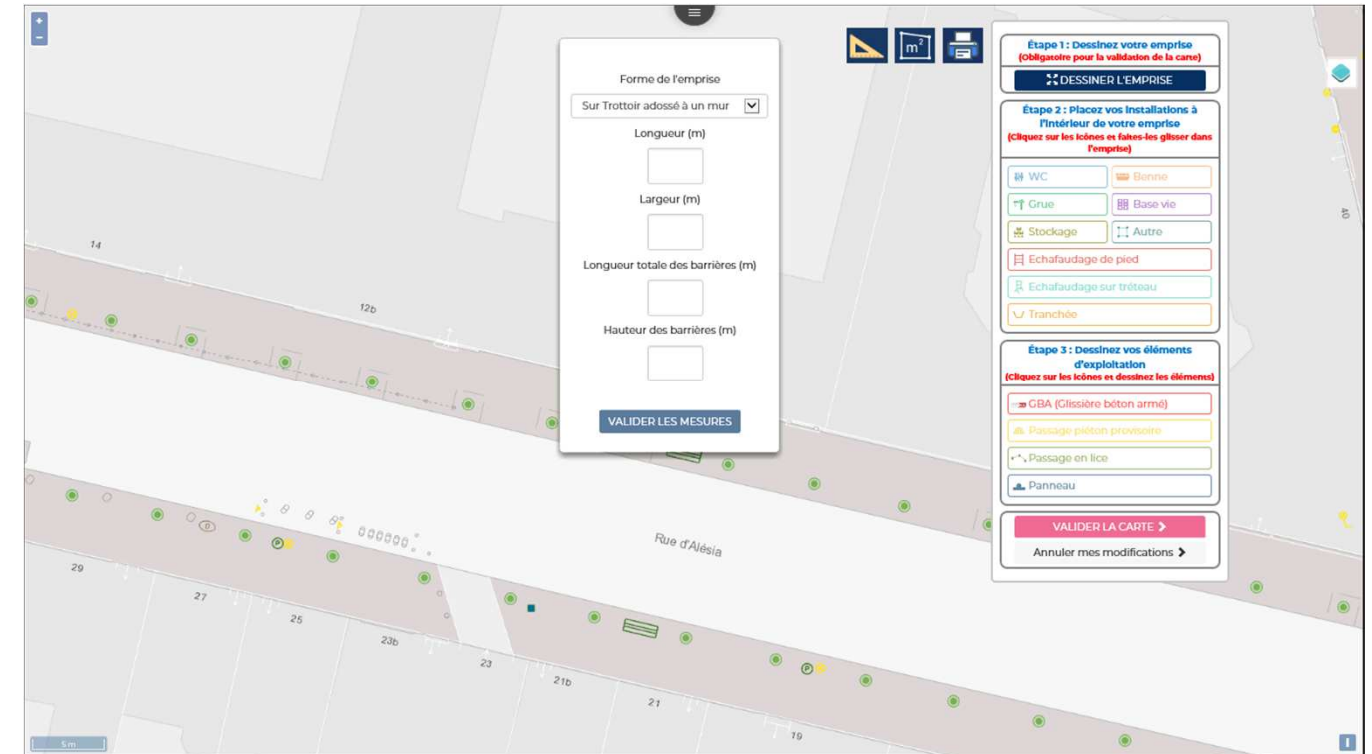

#### **Emprises**

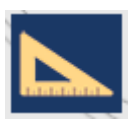

- Outil de calcul de longueur. Vous pouvez par exemple vérifier la largeur de la chaussée.
- $m^2$
- Outil de calcul surface. Vous pouvez par exemple vérifier la surface des installations.
- Outil d'impression. Vous pouvez imprimer la vue de la carte en l'état.

Les outils de mesure et de surface permettent de dessiner sans que cela s'enregistre en tant qu'emprise. L'objectif est de vous donner des repères.

# CITE 🛓

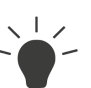

### 

#### **Emprises**

Cliquez sur le 1er point du polygone souhaité pour votre emprise, puis dessinez chacun des côtés jusqu'à fermer le polygone avec un double-clic.

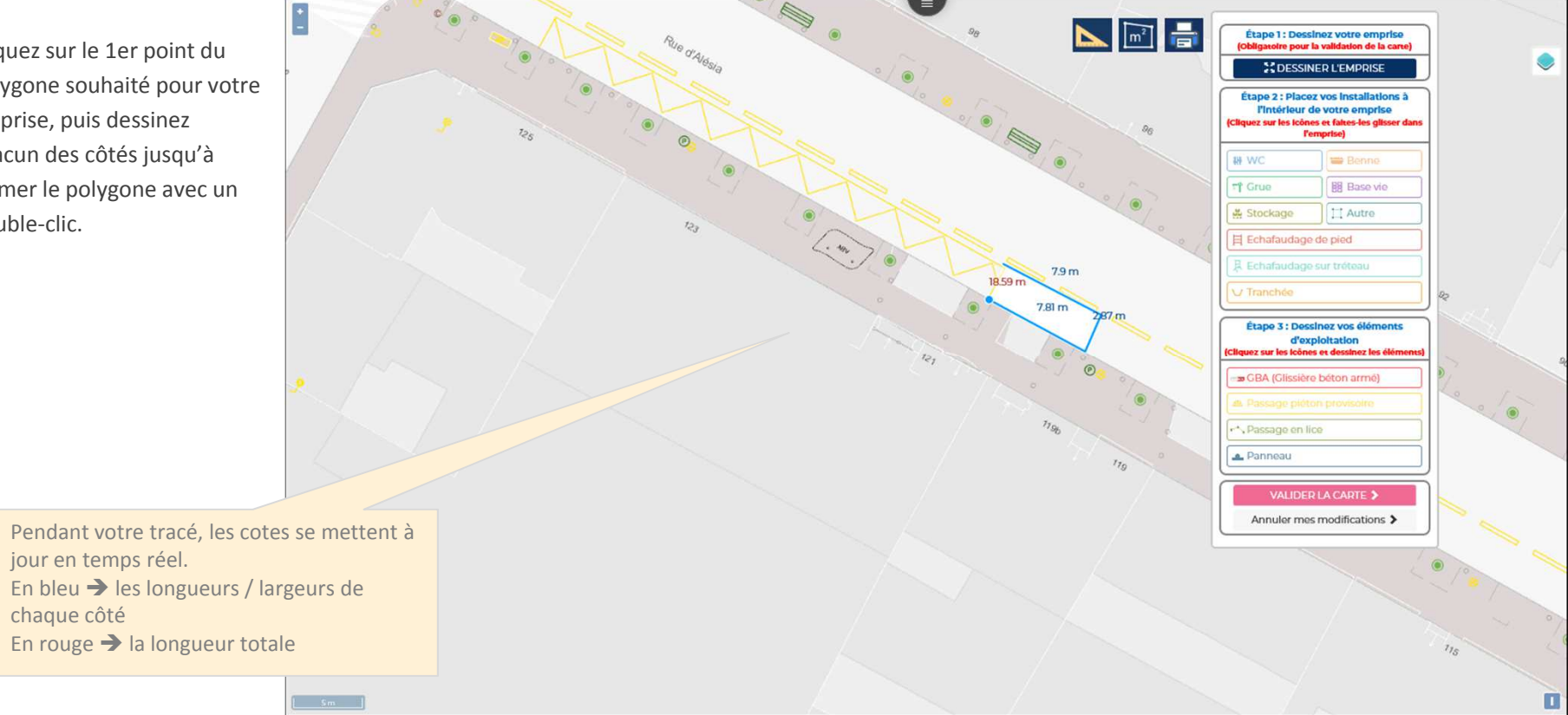

### 

#### **Emprises**

1 📐 🖃 🖶 Forme de l'emprise Étape 1 : Dessinez votre emprise Obligatoire pour la validation de la cart Une fois le polygone fermé, Sur Trottoir adossé à un mur 🔽 DESSINER L'EMPRIS vous pouvez : Longueur (m) Étape 2 : Placez vos Installations à l'Intérieur de votre emprise ez sur les icônes et faites-les gli - Le modifier Largeur (m) 19 WC 📟 Benr Le supprimer TT Grue BB Base vie -# Stockage 1 Autre - Ajouter des installations Longueur totale des barrières (m) 目 Echafaudage de pied au sein de l'emprise R Echafaudage sur trêteau Hauteur des barrières (m) - Valider votre dessin Étape 3 : Dessinez vos élé d'exploitation House our las trên 4.38 m GBA (Glissière béton armé VALIDER LES MESURES **B**SUPPRIMER C MODIFIER 478 🔔 Panneau En cliquant sur « E1 », vous ouvrez à nouveau la pop-in VALIDER LA CARTE > qui comporte les informations de forme et dimensions Annuler mes modifications > ----de l'emprise. Il est important de noter que vous pouvez les modifier à tout instant, ces données ne se mettant pas à jour suivant votre dessin. P 

### **Emprises**

### 

Dans ce cas, l'emprise est contre un mur. Même s'il faut fermer le polygone pour le dessin dans Cité, la longueur totale des barrières ne concernera que 3 côtés.

Il faut bien penser à ne pas renseigner la longueur totale calculée par CITE, mais celle des trois côtés « réels ».

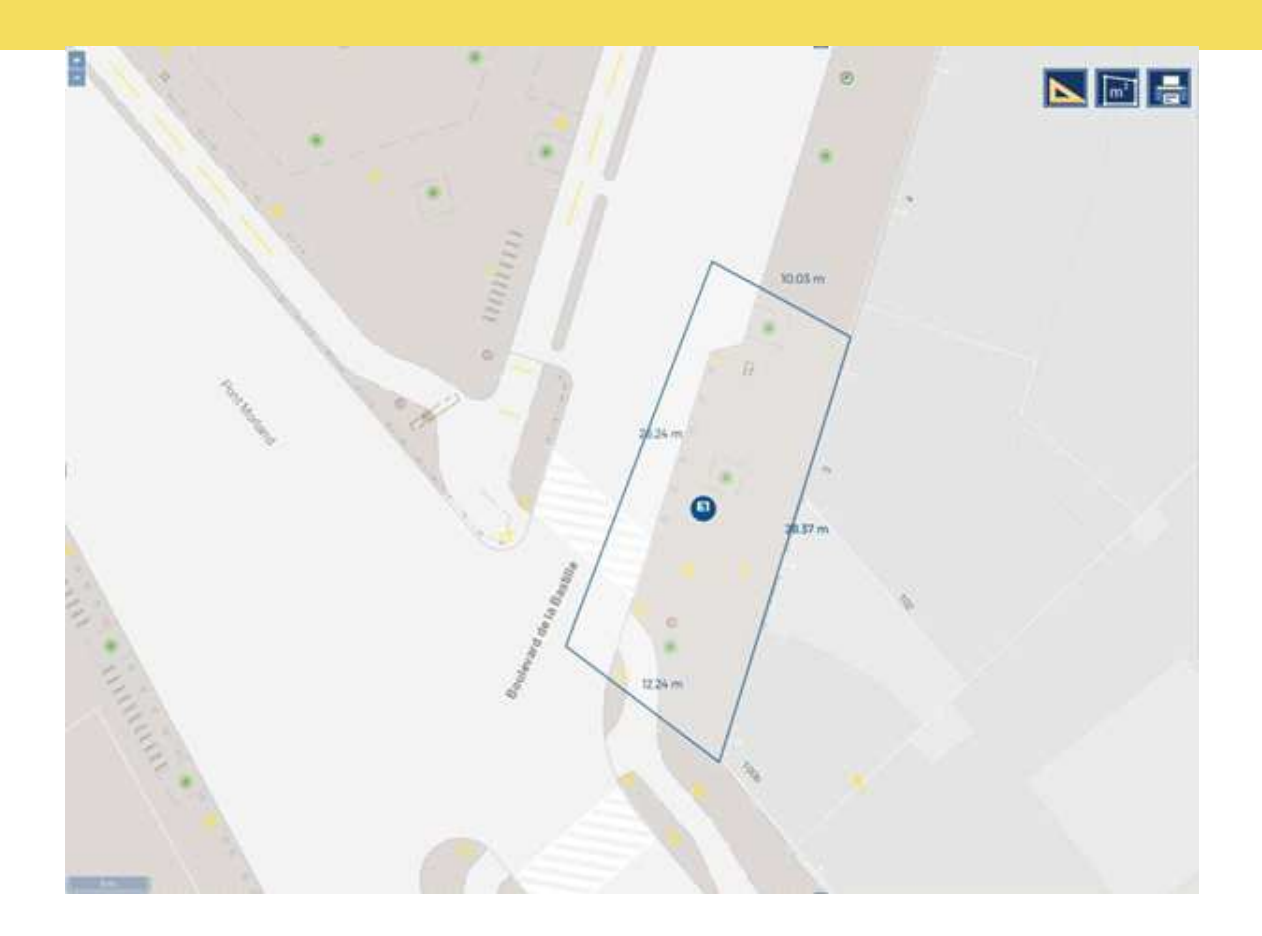

### 

#### **Emprises**

Pour modifier une emprise, il faut nécessairement avoir fermé le polygone. Si vous vous trompez en cours de tracé, il faut finir pour supprimer ou modifier.

Une fois le polygone fermé, cliquez sur le « E1 » en rond bleu afin d'afficher la pop-in de paramétrage.

Pour éditer l'emprise, cliquez sur le bouton « modifier ».

Vous pourrez reprendre chaque coin et les déplacer. À noter que vous ne pourrez que déplacer le polygone, pas ajouter un côté. Pour transformer un triangle en rectangle, il faut donc supprimer l'emprise et redessiner la nouvelle.

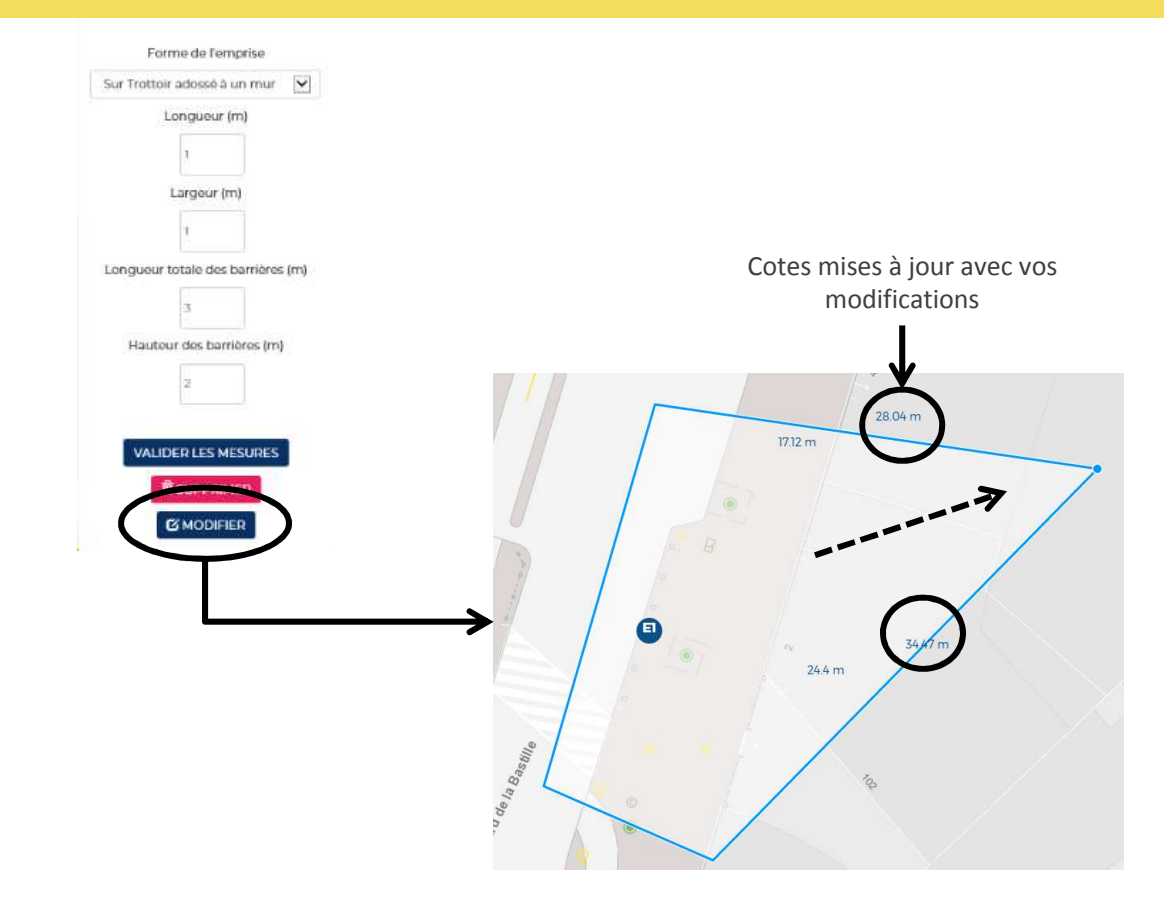

#### Installations

- Une fois que l'emprise est dessinée, les autres boutons sont actifs.
- L'étape 2 consiste à ajouter les installations;
- Celles-ci doivent simplement être déposées dans l'emprise. Pour cela il suffit de cliquer sur l'installation souhaitée puis de cliquer dans l'emprise pour l'y placer. Celle-ci doit obligatoirement être placée dans l'emprise.

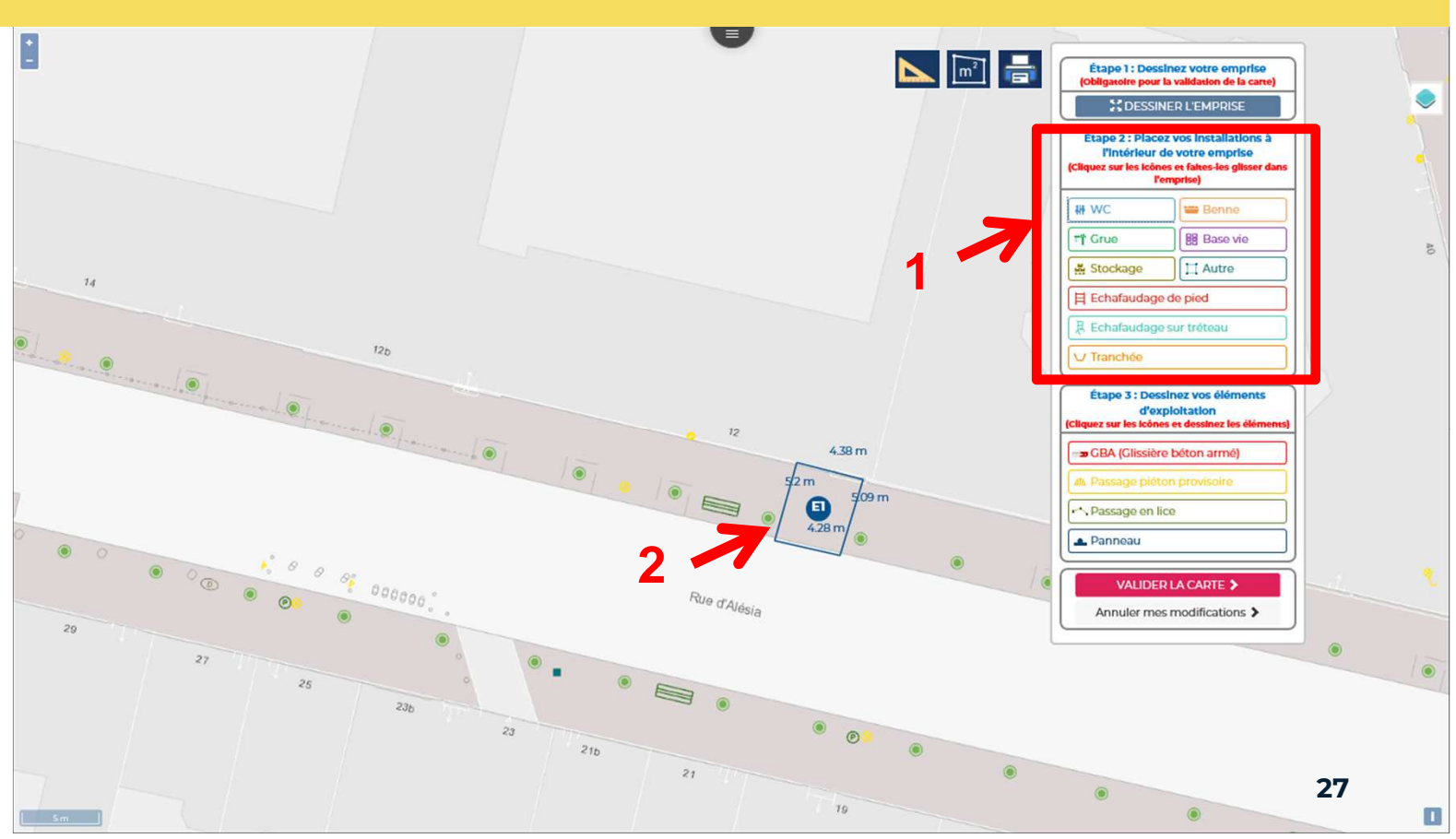

CITE A

### CITE 🛓

#### Installations

Une fois votre installation bien positionnée dans l'emprise, il vous est demandé de compléter les dimensions (cela est fait pour donner une indication sur la cohérence des dimensions totales de l'emprise).

Vous pouvez ensuite au choix valider, supprimer ou déplacer votre installation. Il est nécessaire de valider les mesures sinon celles-ci ne seront pas prises en compte.

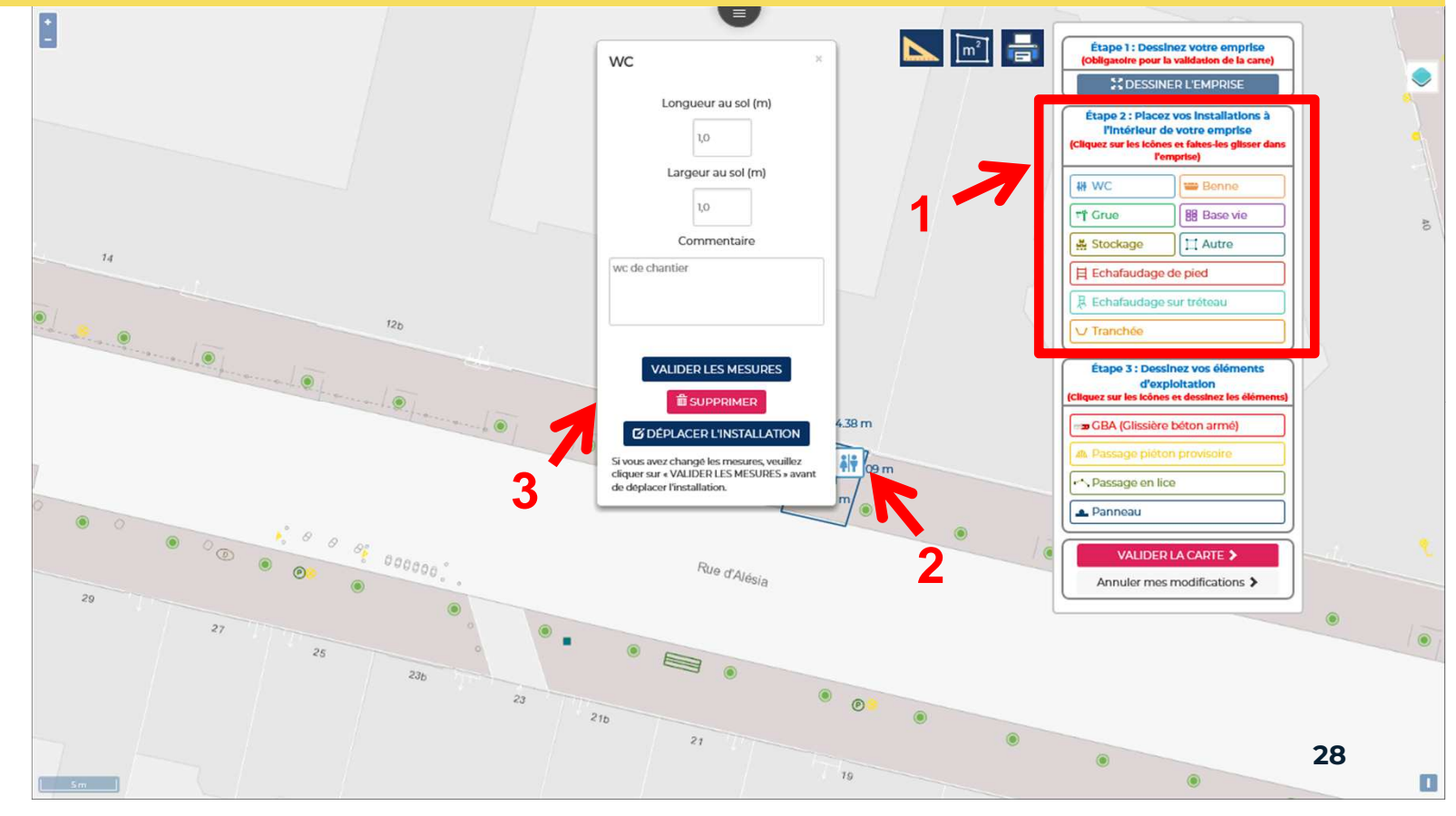

### CITE 🛓

#### **Exploitations**

Si nécessaire, vous allez ensuite pouvoir dessiner vos exploitations (passages piétons provisoires, panneaux, GBA, passage en lice). Pour cela il faut cliquer sur l'élément souhaité, une fenêtre s'ouvre pour vous indiquer que vous allez dessiner cet élément. Ensuite, le dessin se déroule de la même manière que le dessin de l'emprise, un petit point bleu apparaît au bout de la souris et vous pouvez tracer votre exploitation avec celui-ci. Les éléments d'exploitations peuvent être tracés en dehors de l'emprise.

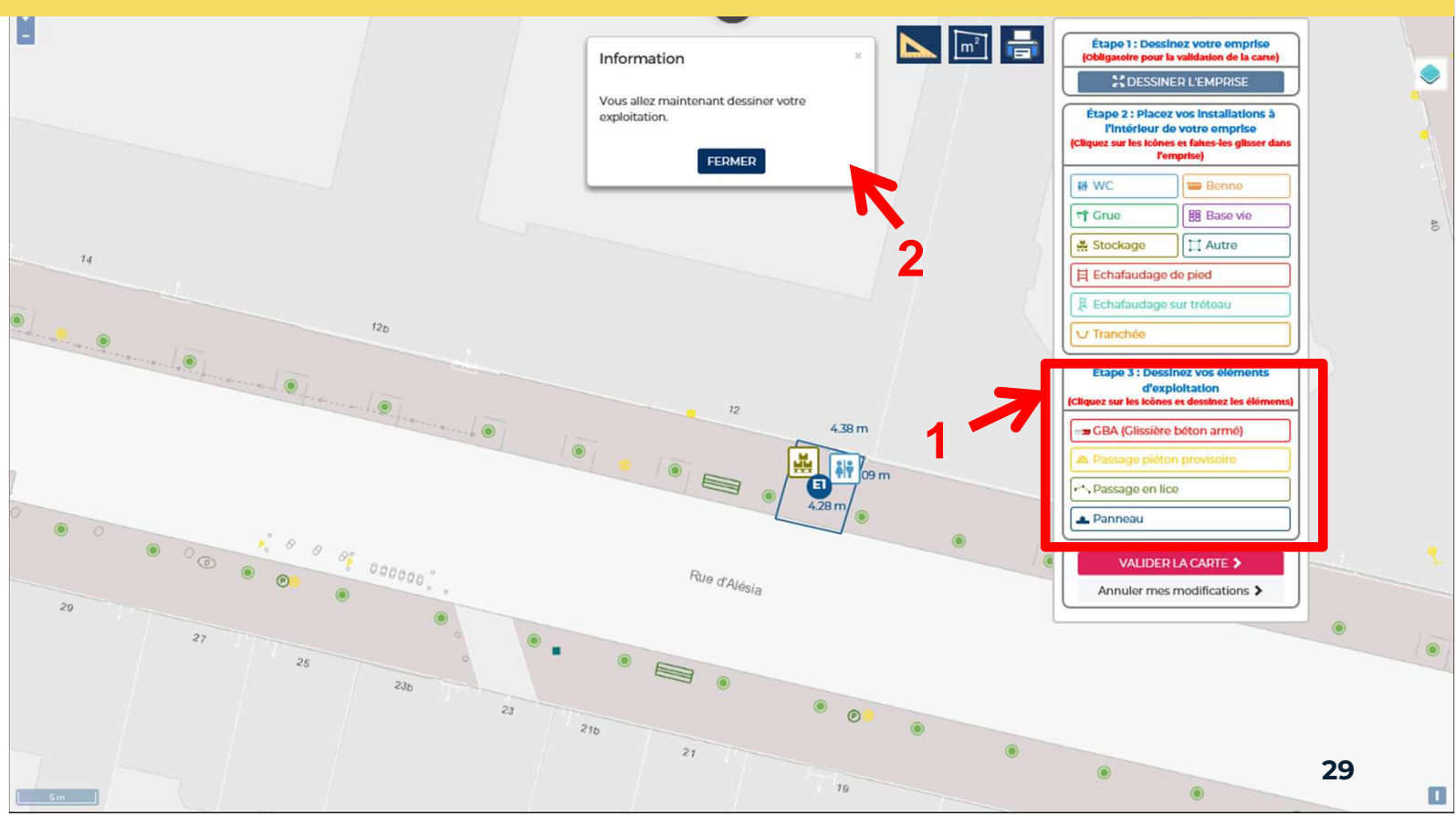

### CITE 🛓

#### **Exploitations**

Une fois votre exploitation dessinée, une fenêtre s'ouvre pour vous inviter à indiquer les dimensions de celle-ci. Puis ensuite vous devez valider, supprimer ou modifier. Il est nécessaire de valider les mesures sinon celles-ci ne seront pas prises en compte.

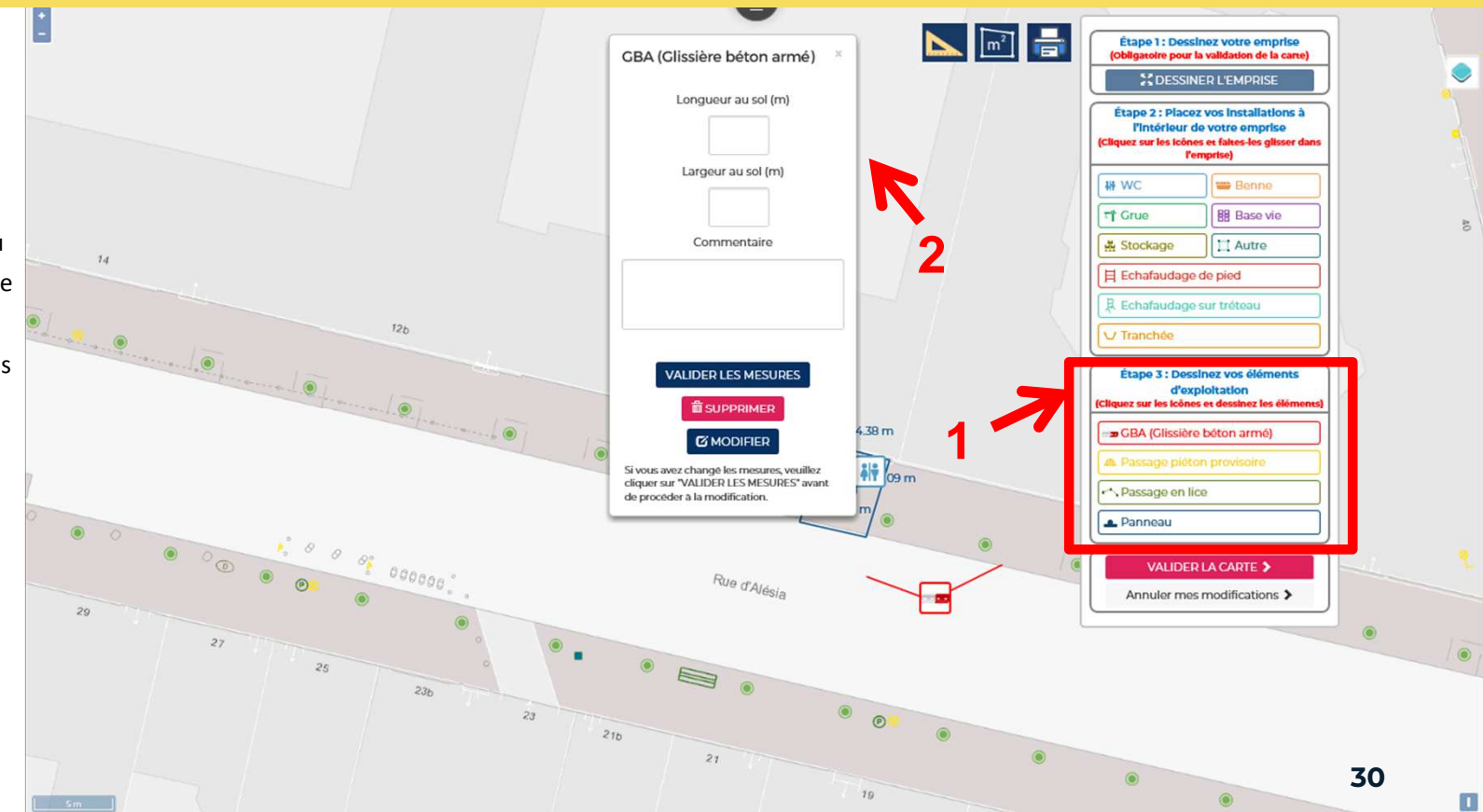

### 

### **Exploitations – cas de panneaux**

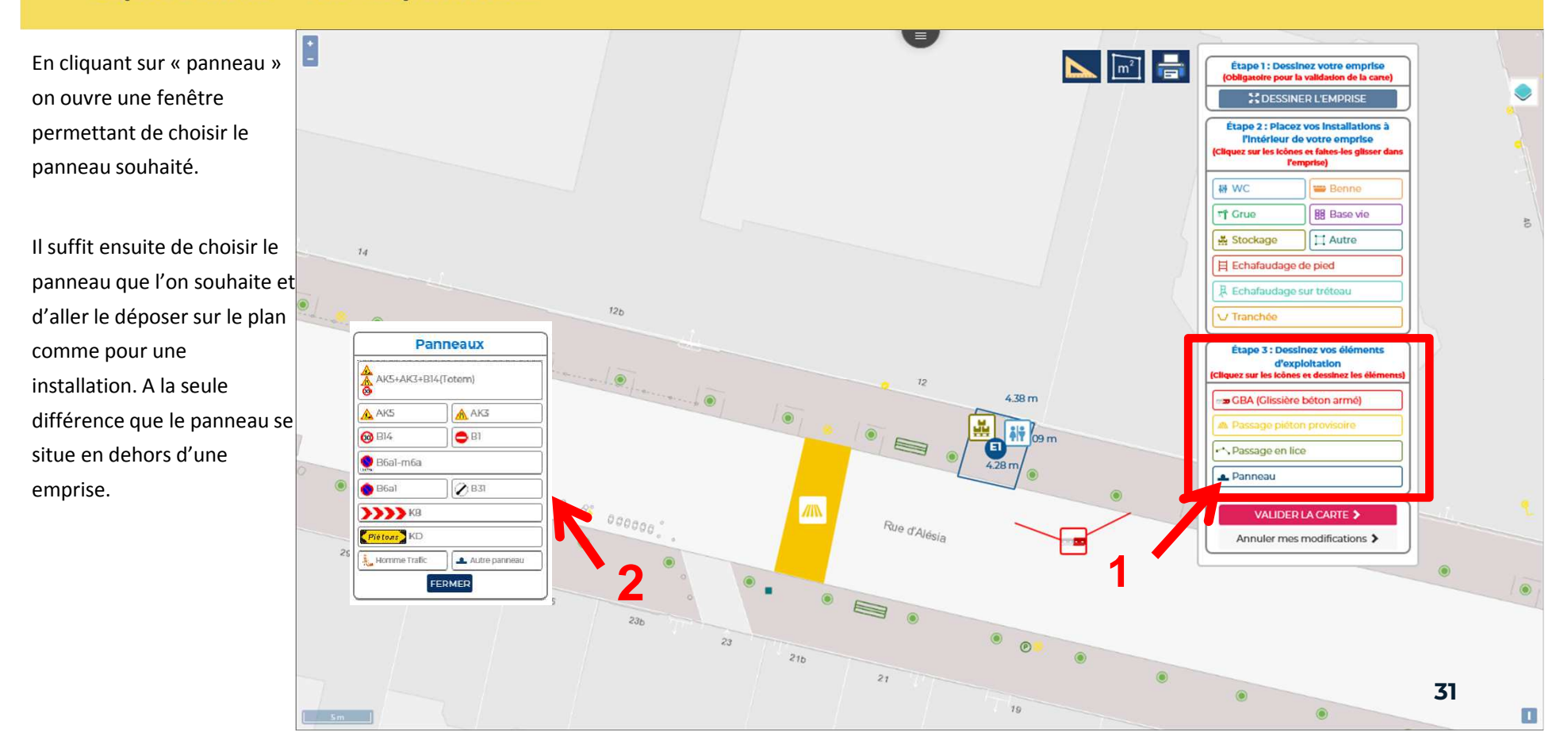

### 

#### Validation de la carte

Vous devez ensuite valider votre carte.

Une fenêtre s'affiche afin de vous permettre de vérifier la cohérence entre les dimensions dessinées et les dimensions qui ont été renseignées manuellement dans la fenêtre. Cela a pour but d'éviter les erreurs.

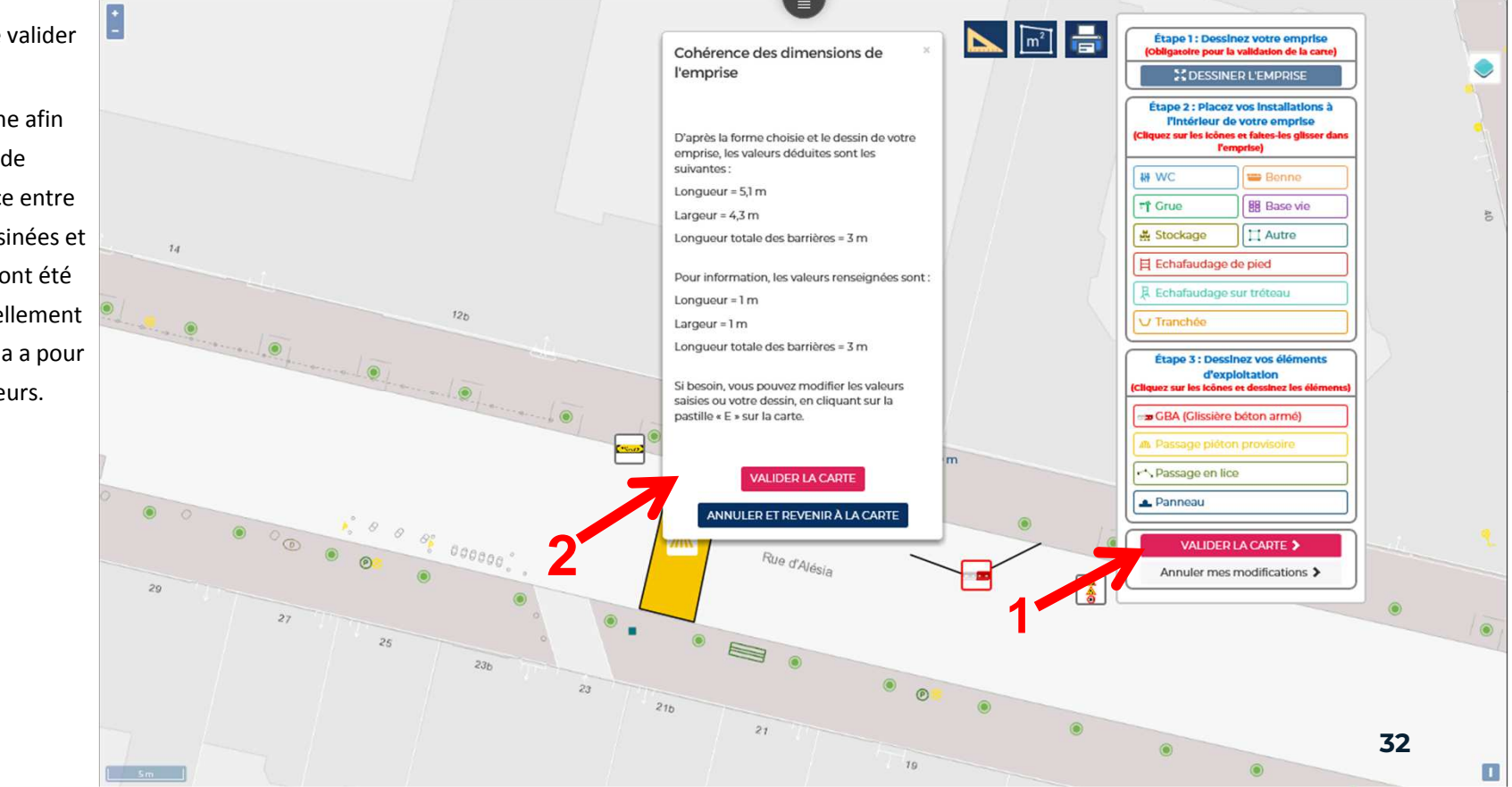

### 

#### **Documents joints**

| Documents obligatoires                        | $\checkmark$                                 |
|-----------------------------------------------|----------------------------------------------|
| tat des lieux avec photos et Bon de commande  | Ajouter une pièce jointe                     |
| Documents complémentaires                     |                                              |
| Plan complémentaire                           | Ajouter une pièce jointe                     |
| Croquis                                       | Ajouter une pièce jointe                     |
| Plan de détails                               | Ajouter une pièce jointe                     |
| lote de calcul                                | Ajouter une pièce jointe                     |
| ustificatif(s) d'autorisation d'urbanisme     | Ajouter une pièce jointe                     |
| ustificatif d'impossibilité d'usage de locaux | Ajouter une pièce jointe                     |
| Autres documents                              | <ul> <li>Ajouter une pièce jointe</li> </ul> |

Comme vu en introduction, des justificatifs vous seront demandés pour compléter votre demande. C'est dans cet encart que vous devrez les joindre en cliquant sur « ajouter une pièce jointe ».

L'état des lieux avec photos est obligatoire quelque soit la nature de votre demande.

Éventuellement, d'autres documents complémentaires vous seront demandés. Ajoutez les dans les espaces prévus à cet effet.

### 

#### Validation

| Attestation et engagements du dema                                                                                                    | ndeur                                                                                                    |
|----------------------------------------------------------------------------------------------------|----------------------------------------------------------------------------------------------------|
| Je reconnais être responsable des dégradations<br>le tarif en vigueur au moment de la réfection pa<br>le ménagae à respecter les prescriptions partici<br>Je ménagae à respecter, le cas échéant, les pres<br>Je ménagae à macquitter des droits de voirie, di<br>public.<br>Je reconnais avoir été avisé que le non-respect di<br>pénales applicables. | ui pourraient être occasionnées aux ouvrages de la voie publique du fait des travaux et m'engage à remettre en état les ouvrages le cas échéant. S'il y a lieu je m'engage à payer les frais de réfection d<br>l'administration.<br>liers qui me seront précisées lors de la réunion d'ouverture de chantier dont le procès-verbal sera annexé au présent document.<br>inptions formulées lors de l'instruction technique, par les tiers occupants du domaine public (notamment à laisser libre accès en toutes circonstances à leurs ouvrages et réseaux).<br>es redevances et des taxes résultant de la présente demande. Je m'engage à n'émettre aucune réclamation auprès de la mairie de Paris dans le cas de dommages subis par mon occupation du doma<br>s prescriptions émises par la direction de la voirie et des déplacements est susceptible de se traduire par l'interruption de l'utilisation des installations ou de leur dépose et sans présumer des sanctio |
| Jatteste sur i nonneur l'exactitude d                                                                                                    | es renseignements tournis.                                                                                                    |
| J'ai pris conhaissance des condition                                                                                                    | s generales d'utilisation du teleservce.                                                                                                    |
|                                                                                                    |                                                                                                    |
| ommentaire instructeur                                                                                                    |                                                                                                    |
| ommentaire instructeur                                                                                                    | SOUMETTRE LA DÉMANDE SUPPRIMER MON BROUILLON                                                                                                    |

Le bouton « soumettre la demande » ne sera dégrisé que lorsque toutes les étapes auront bien été validées, et que vous aurez cochées les 2 affirmations.

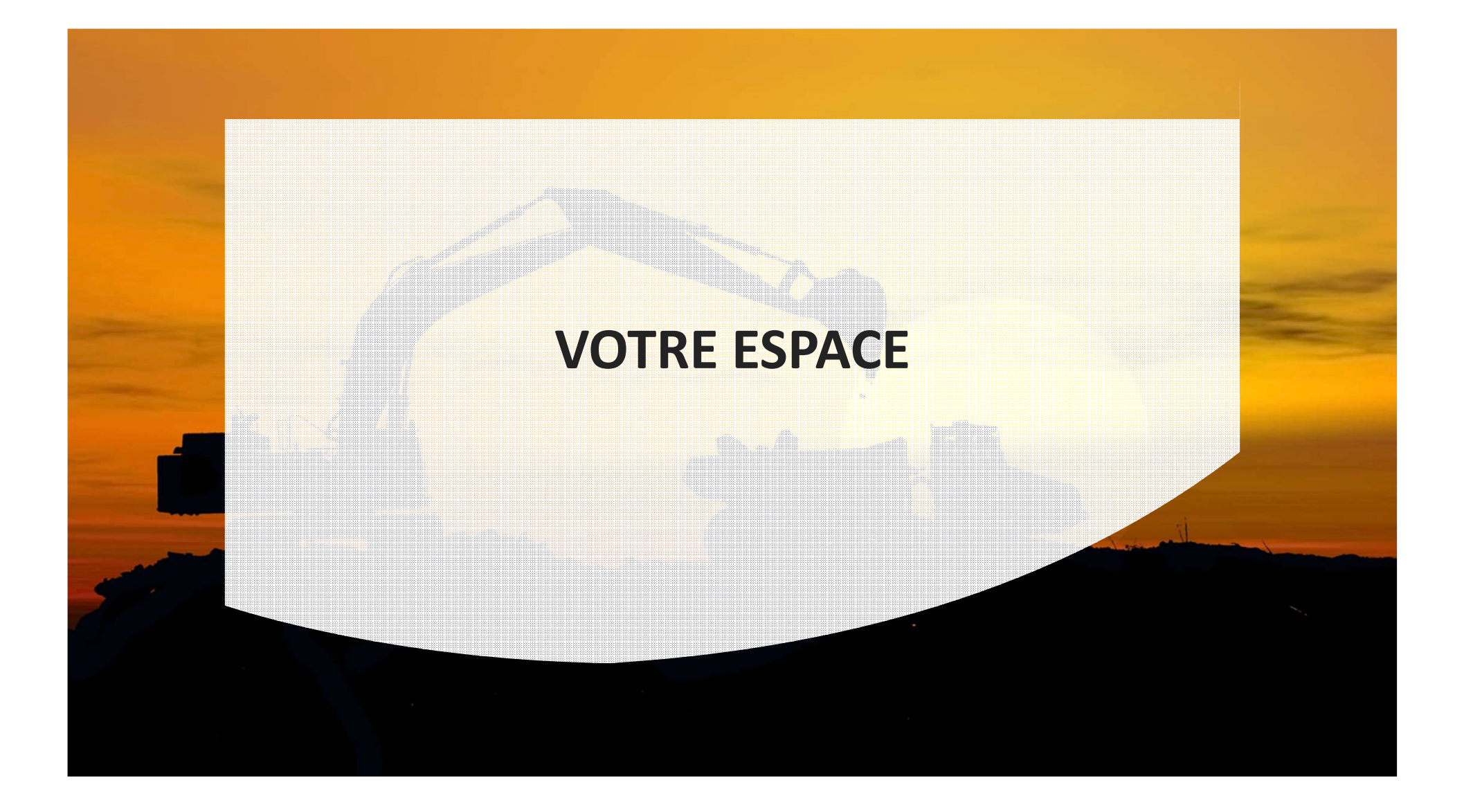

### 

#### Accéder au tableau de bord

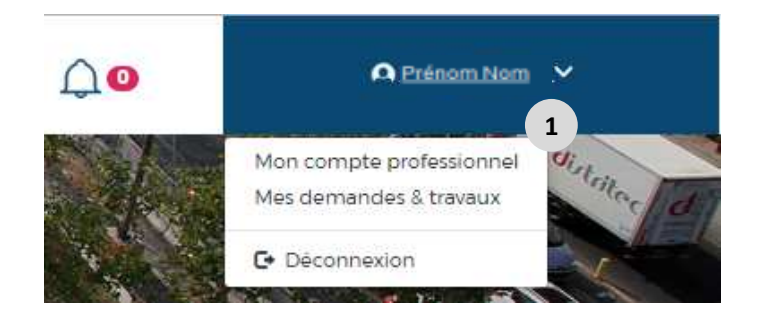

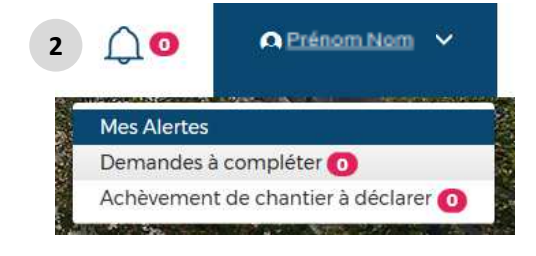

Dans le bandeau d'accueil à droite apparait votre nom de compte Guichet Pro. En cliquant dessus puis en cliquant sur « Mes demandes & travaux », vous accéder directement au tableau récapitulatif des demandes que vous avez effectuées, en cours, clôturées ou en brouillon.

2 La cloche vous permet de visualiser vos alertes. 2 types d'alertes :

1

- <u>Demande à compléter :</u> Votre demande a été renvoyée par l'instructeur
- <u>Achèvement de chantier à déclarer</u>: Dans le cas où vos travaux ont une date de fin proche ou dépassée

### 

#### Accéder au tableau de bord

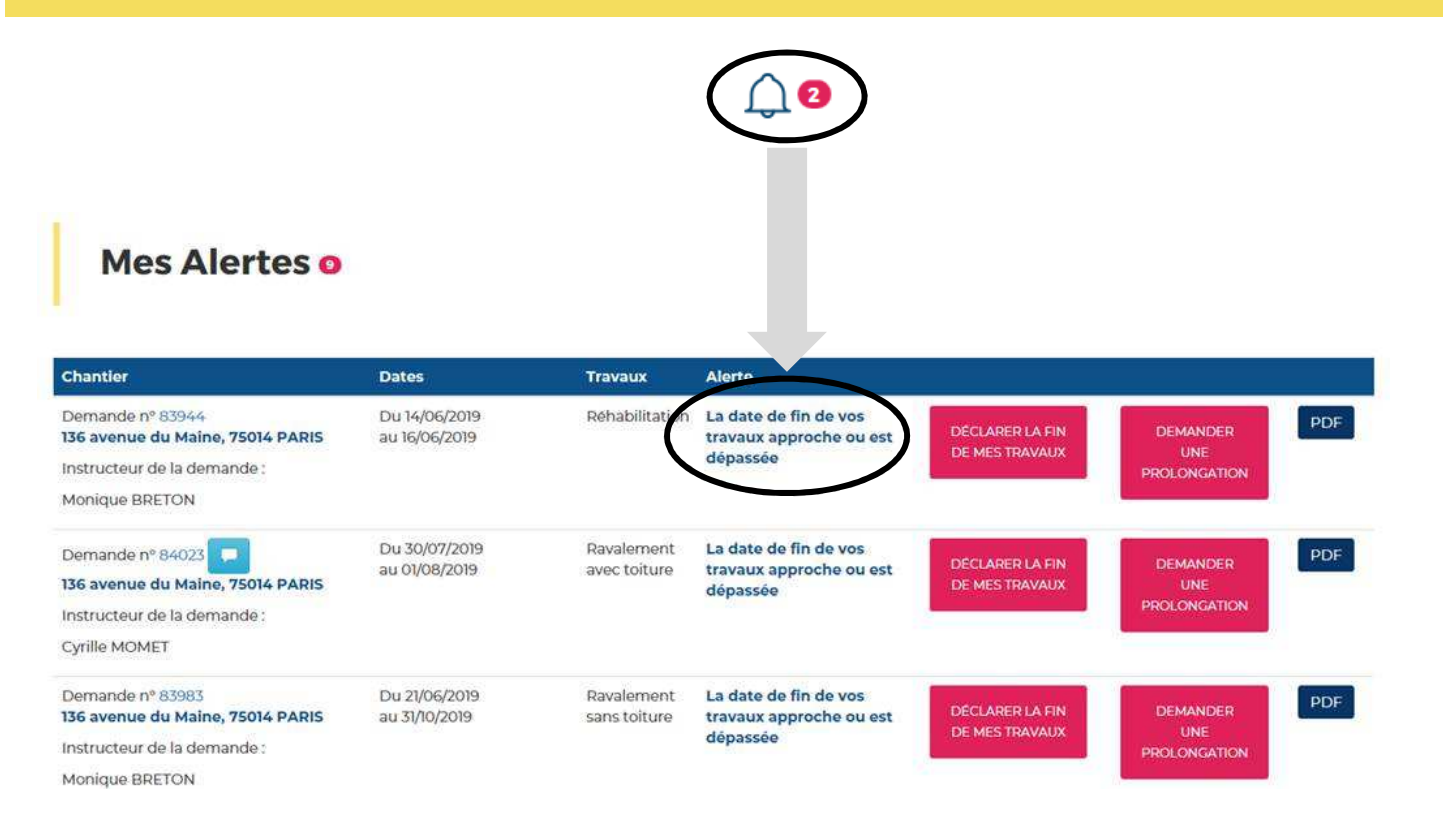

En cliquant sur la cloche, cet écran apparait vous notifiant tous les dossiers sur lesquels des alertes ont été déclarées

Cela peut concerner : -Une fin de travaux dépassée -Des éléments complémentaires demandés pour l'instruction

### PARIS 🥹 DIRECTION DE LA VOIRIE ET DES DÉPLACEMENTS

### 

#### Accéder au tableau de bord

Mes brouillons o

| Chantier                                       | Dates | Travaux                    |           |  |
|------------------------------------------------|-------|----------------------------|-----------|--|
| Demande nº 83925                               |       | Ravalement<br>avec toiture | COMPLETER |  |
| Demande nº 83979<br>136 avenue du Maine, 75014 | PARIS | Ravalement<br>avec toiture | COMPLETER |  |
| Demande nº 83984                               |       |                            |           |  |

Vous pourrez également retrouver l'ensemble de vos demandes en mode « Brouillons ».

Cela concerne des dossiers non soumis à l'instruction.

#### **PARIS S** DIRECTION DE LA VOIRIE ET DES DÉPLACEMENTS

### CITE 🛓

#### Accéder au tableau de bord

Mes demandes en cours d'instruction ø

| Chantler                                                                                                    | Dates                          | Travaux                    | Etat de la demande     |                                   |                                 |     |
|----------------------------------------------------------------------------------------------------|--------------------------------|----------------------------|------------------------|-----------------------------------|---------------------------------|-----|
| Demande nº 83986<br>5 rue Baillou, 75014 PARIS                                                               | Du 21/06/2019<br>au 06/07/2019 | Ravalement<br>avec toiture | En cours d'instruction |                                   | *<br>ANNULER                    | PDF |
| Mes travaux e                                                                                                | n cours o                      |                            |                        |                                   |                                 |     |
| chantler                                                                                                    | Dates                          | Travaux                    |                        |                                   |                                 |     |
| Demande nº 83942<br>1 <b>36 avenue du Maine, 75014 PARIS</b><br>Instructeur de la demande :<br>Cyrille MOMET | Du 14/06/2019<br>au 30/06/2019 | Ravalement<br>avec toiture |                        | DECLARER LA FIN<br>DE MES TRAVAUX | DEMANDER<br>UNE<br>PROLONGATION | PDF |
| Mes demande                                                                                                  | es clôturée                    | S 0                        | Тгачацх                |                                   |                                 |     |
| Demande nº 102412                                                                                            | Du 09/09/                      | 2019                       | Ravalement avec toit   | ire                               |                                 | PDF |
| io rue Daguerre, 75014 PARIS                                                                                 | au 13/09/2                     | ula.                       |                        |                                   |                                 |     |
| Séverine GALIDON                                                                                             |                                |                            |                        |                                   |                                 |     |

Ce tableau de bord vous permet de visualiser l'ensemble de vos demandes en cours d'instruction reprenant les informations importantes : dates et adresse de chantier ainsi que le statut de l'instruction. Vous pouvez à tout moment annuler vos demandes en cliquant sur le bouton dédié à cet effet, tant que la demande n'est pas signée. Attention, une fois la demande signée, il faut demander l'annulation à la Section Territoriale de Voirie.

Pensez à bien annuler vos demandes dès que vous en êtes informés afin que les demandes ne soit pas signées et envoyées à la taxation.

Les dossiers de vos demandes en cours ainsi que ceux clôturés sont présents sur votre espace personnel. Vous pouvez cliquer dessus à tout moment pour les consulter si nécessaire.

# DEMANDE D'INFORMATIONS COMPLÉMENTAIRES

### 

#### Accéder au tableau de bord

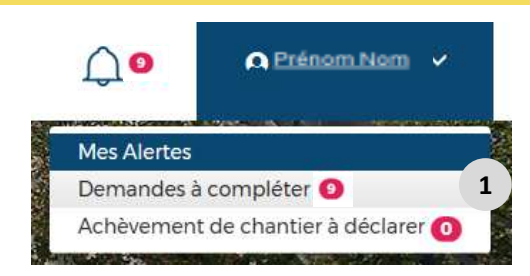

#### Mes Alertes o

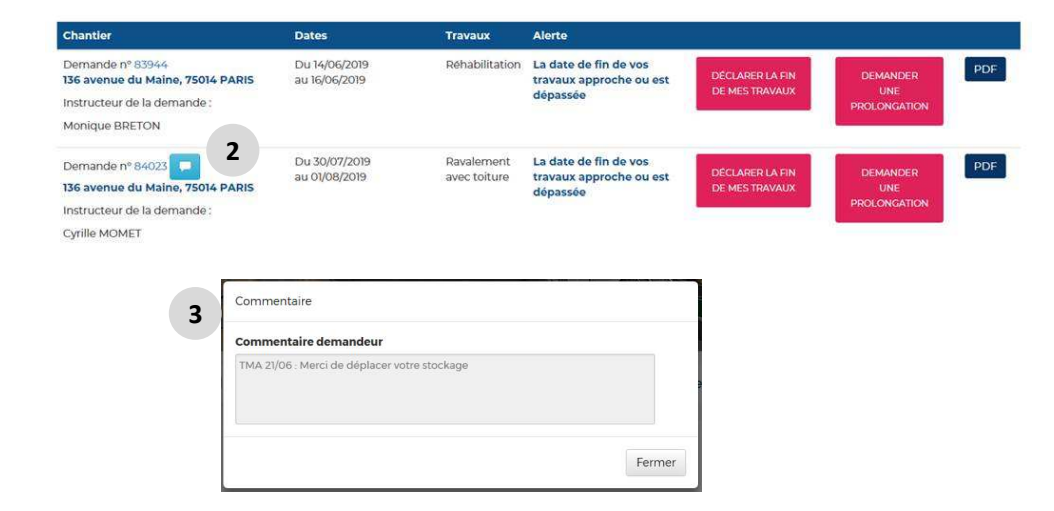

- Cliquez sur : « demande à compléter » pour voir la demande renvoyée par l'instructeur
- 2 Le statut de la demande est à « en attente d'éléments complémentaires »
- 3 Cliquez sur l'icône commentaire d'aide bleu pour prendre connaissance du retour de l'instructeur

## **RECAPITULATIF DES EMPRISES**

#### Accéder au tableau de bord

Mes travaux en cours o 2

Dates

Du 14/06/2019

au 30/06/2019

Travaux

Ravalement

avec toiture

Chantier

Demande nº 83942

Cyrille MOMET

136 avenue du Maine, 75014 PARIS

Instructeur de la demande :

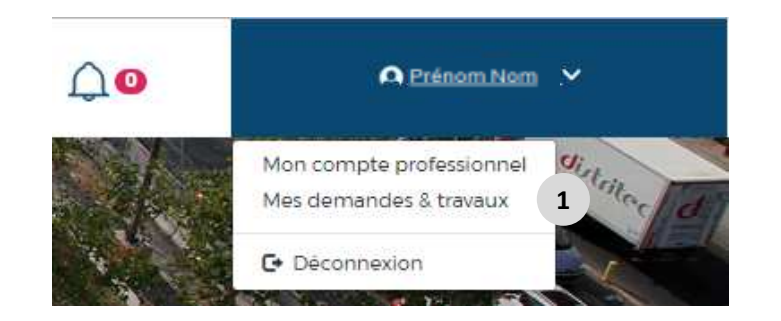

- Dans le bandeau d'accueil à droite apparait votre nom de compte Guichet Pro. En cliquant dessus puis en cliquant sur « Mes demandes & travaux », vous accéder directement au tableau récapitulatif des demandes que vous avez effectuées, en cours, clôturées ou en brouillon.
- 2 Allez dans les demandes dans la catégorie souhaitée : « Mes alertes », « Mes brouillons », « Mes demandes en cours d'instruction », « Mes travaux en cours » ou « Mes demandes clôturées ».
- 3 Cliquez sur le bouton 'PDF'. Vous obtiendrez le pdf récapitulatif de toutes les emprises liées à la demande. A noter : ce pdf ne constitue pas une autorisation. Pour consulter l'autorisation, il faut consulter le bloc 'Document' (voir Demande Signée).

PDF

PROLONGATION

3

### Accéder au tableau de bord

| - |
|---|
|   |

|                                                                                                    | ► 103% +                      | ]   🕫 🔽                  | Remplir et signer         | Comme    |
|----------------------------------------------------------------------------------------------------|-------------------------------|--------------------------|---------------------------|----------|
| Récapitulatif de l'emprise n<br>Identifiant du bénéficiaire :                                                   | °: 1<br>t                     | Attention, ce de         | ocument ne vaut pas autor | isation. |
| Détail de l'emprise                                                                                             |                               |                          |                           | 5        |
| Emprise N° / Nombre d'emprise tot<br>Adresse de l'emprise : 5 rue Baillou<br>Face à : Non<br>Statut : A Traiter | ale : 1 / 1<br>4, 75014 PARIS | Date de soumission de la | demande : 21/06/2019      |          |
| Maitrise d'ouvrage - Bénéficiaire                                                                               | Entreprise                    | Pa                       | ticulier                  |          |
| Raison sociale : t                                                                                              | 175                           |                          |                           |          |
| N* SIRET : testset                                                                                              |                               |                          |                           |          |
| Nom du représentant : stee                                                                                      |                               |                          |                           |          |
| Prénom du représentant : sttseteste                                                                             | s                             |                          |                           |          |
| Adresse : testes testes                                                                                         |                               |                          |                           |          |
| Code Postal : tests Loc                                                                                         | alité : tsetestes             |                          | Pays : FRANCE             |          |
| Téléphone : tesetstestes                                                                                        |                               |                          |                           |          |
| Courriel : marie.urbanski@paris.fr                                                                              |                               |                          |                           |          |
| Maitrise d'œuvre                                                                                                |                               |                          |                           |          |
| Raison sociale : zrazrazra                                                                                      |                               |                          |                           |          |
| N° SIRET : zrazrarz                                                                                             |                               |                          |                           |          |
| Nom du représentant : rzarza                                                                                    |                               |                          |                           |          |
| Prénom du représentant : rzarzarza                                                                              |                               |                          |                           |          |
| Adresse : zrarza                                                                                                |                               |                          |                           |          |
| 1010330. 210120                                                                                                 |                               |                          |                           |          |

4 Ouvrez le document de récapitulatif de toutes les emprises liées à la demande. Attention, ce document ne vaut pas autorisation.

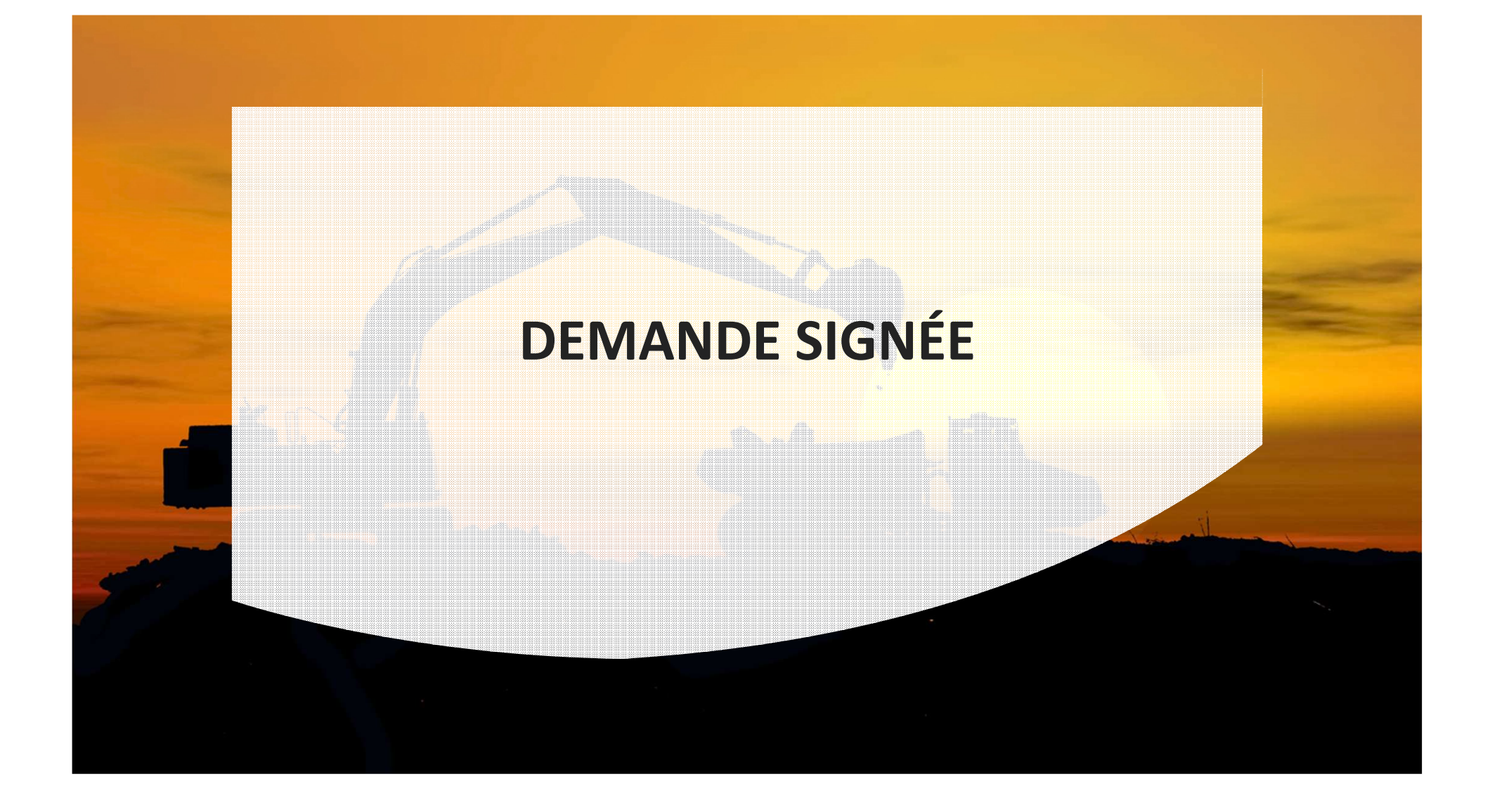

### CITE 🔺

#### Accéder au tableau de bord

Mes travaux en cours o 2

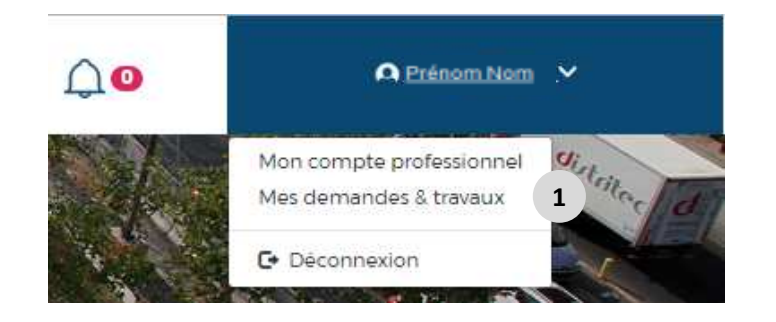

- Dans le bandeau d'accueil à droite apparait votre nom de compte Guichet Pro. En cliquant dessus puis en cliquant sur « Mes demandes & travaux », vous accéder directement au tableau récapitulatif des demandes que vous avez effectuées, en cours, clôturées ou en brouillon.
- 2 Allez dans les demandes dans la catégorie « Mes travaux en cours »
- **3** Cliquez sur le numéro de demande (en bleu)

| Chantier                                                            | Dates                          | Travaux                    |                 |              |
|---------------------------------------------------------------------|--------------------------------|----------------------------|-----------------|--------------|
| Demande <mark>n° 83942 3</mark><br>136 avenue du Maine, 75014 PARIS | Du 14/06/2019<br>au 30/06/2019 | Ravalement<br>avec toiture | DECLARER LA FIN | DEMANDER     |
| Instructeur de la demande :                                         |                                |                            | DE MESTRAVAUX   | PROLONGATION |
| Cyrille MOMET                                                       |                                |                            |                 |              |

### 

#### Accéder au tableau de bord

| Documents                                                                                                    | 4                                                                                                    |                                                                                                    |              |  |
|----------------------------------------------------------------------------------------------------|----------------------------------------------------------------------------------------------------|----------------------------------------------------------------------------------------------------|--------------|--|
| es lieux avec photos et Bor<br>anthemum.jpg<br>(sation(s) et Prolongation(s<br>4-20190614-N_83942-1-D.pdf<br>20190614-N_83942-2-0.pdf | a de commande :<br>) (ajout^ > la signature) :<br>(a) 5                                                                                                    |                                                                                                    | Visualiser 6 |  |
| 4-20190614-N_83942-3-D.pdf<br>4-20190827-N_83942-3-1-P.pt<br>4-20190827-N_83942-3-2-P.p                                               | €<br>df⊕                                                                                                    |                                                                                                    |              |  |
| ) Documents                                                                                                    |                                                                                                    |                                                                                                    |              |  |
| npte tenu des caractéristiques de votre demande, nous vous                                                                            | demandons de joindre les pièces suivantes :                                                                                                    | L'Attat des lieux : Il s'agit de l'Attat des lieux initial, du<br>parimetre de l'emprise relevant l'ensomble des<br>matériaux présents sur l'espace public, les                                                                                                    |              |  |
| Documents obligatoires<br>Etat des lieux avec photos et Bon de commande                                                               | Ajouter une pièce jointe     Chrysanthemum,ipg (879 Ko)                                                                                                    | Interpagio au so et es indexer, e el restalle una<br>les mobiles d'acturajes percentant les manero<br>dans hompios. L'atta des les restances en el les<br>dans hompios. L'atta des les restances en este<br>dans hompios. L'atta des les restances en entre<br>la patible l'estevention de l'autocutant au nom du<br>maitre d'ournage. |              |  |
| Documents complémentaires                                                                                                    |                                                                                                    |                                                                                                    |              |  |
| Plan complémentaire                                                                                                    | Ajouter une pièce jointe                                                                                                    | Dans le cas de travaux soumis à autorisation<br>d'urbaniume, joindre les justificatifs<br>correspondants.                                                                                                    |              |  |
| Croquis                                                                                                    | Ajouter une pièce jointe                                                                                                    |                                                                                                    |              |  |
| Plan de détails                                                                                                    | Ajouter une pièce jointe                                                                                                    |                                                                                                    |              |  |
| Note de calcul                                                                                                    | Ajouter une pièce jointe                                                                                                    |                                                                                                    |              |  |
| Justificatif(s) d'autorisation d'urbanisme                                                                                            | Ajouter une pièce jointe                                                                                                    |                                                                                                    |              |  |
| Justificatif d'impossibilité d'usage de locaux                                                                                        | Ajouter une pièce jointe                                                                                                    |                                                                                                    |              |  |
| Autres documents                                                                                                    | Ajouter une pièce jointe                                                                                                    |                                                                                                    |              |  |
| Autorisation(s), prolongation(s), ROC et salsine(;<br>Autorisation(s) et Prolongation(s) (ajouté à la signature)                      | )<br>Avdi 14-3090064× 0.88942-3-0.04f<br>Avdi 14-3090064× 0.88942-3.040f<br>Avdi 14-3090064× 0.88942-3.040f<br>Avdi 14-3090027× 0.88942-3.040f<br>Avdi 14-3090027× 0.88942-3.040f<br>Avdi 14-3090027× 0.88942-3.040f<br>Avdi 14-3090027× 0.88942-3.040f<br>Avdi 14-3090027× 0.88942-3.040f<br>Avdi 14-3090027× 0.88942-3.040f<br>Avdi 14-3090027× 0.88942-3.040f<br>Avdi 14-3090027× 0.88942-3.040f<br>Avdi 14-3090004× 0.88942-3.040f<br>Avdi 14-309004× 0.88942-3.040f<br>Avdi 14-309004× 0.88942-3.040f<br>Avdi 14-309004× 0.88942-3.040f<br>Avdi 14-309004× 0.88942-3.040f<br>Avdi 14-309004× 0.88942-3.040f<br>Avdi 14-309004× 0.88942-3.040f<br>Avdi 14-309004× 0.88942-3.040f<br>Avdi 14-309004× 0.88942-3.040f<br>Avdi 14-30904× 0.88942-3.040f<br>Avdi 14-30904000000000000000000000000000000000 |                                                                                                    |              |  |
| ROC (Réunion d'ouverture de chantier)                                                                                                 |                                                                                                    |                                                                                                    |              |  |
| Saisines                                                                                                    |                                                                                                    |                                                                                                    |              |  |

- La liste de tous les documents liés à la demande sont présents dans le bloc 'Documents' présent en bas de page. A noter que la saisine n'est pas présente ici. Pour la voir, cliquez sur le bouton 'Visualiser'.
- 5 Pour télécharger une autorisation : Cliquez sur les liens en bleu par exemple « Ardt 14-20190614-N-83942-1-D.pdf ». Vous aurez alors votre autorisation pour l'emprise 1

Pour information les prolongations auront le même formalisme il est indiqué « P » au lieu de D Exemple : « Ardt 14-20190827-N-83942-3-1-P.pdf » Vous aurez alors pour l'emprise 3 votre prolongation n°1

6 Cliquez sur visualiser pour consulter tous les documents de la demande.

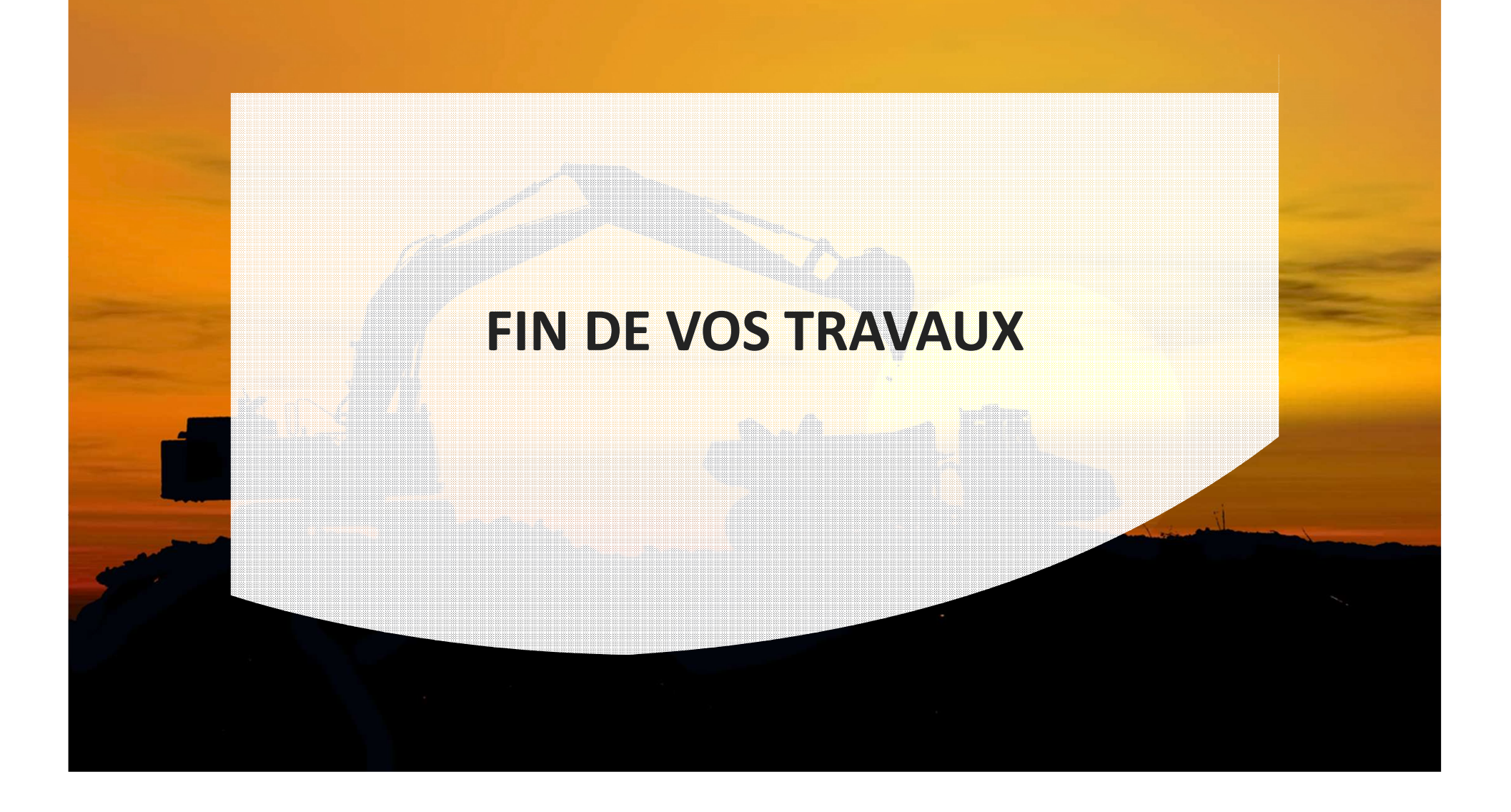

### 

#### Accéder au tableau de bord

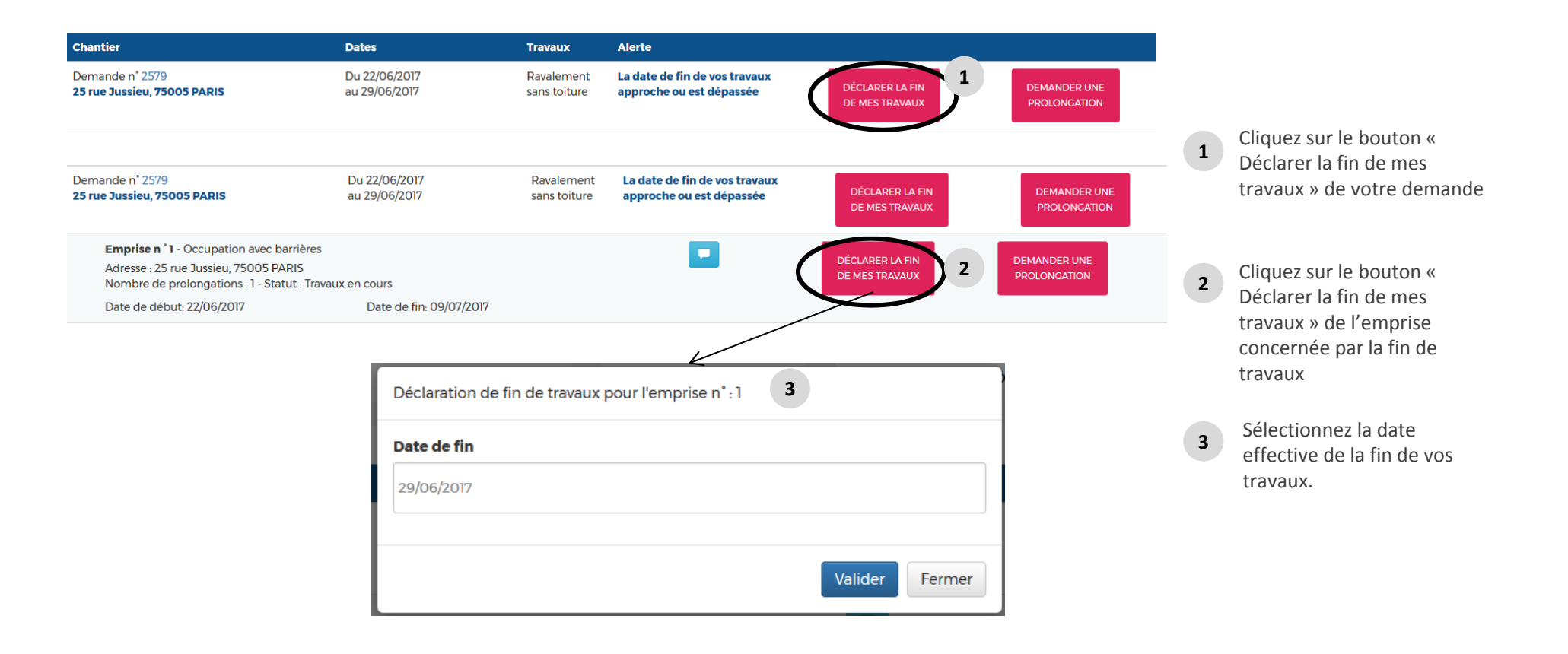

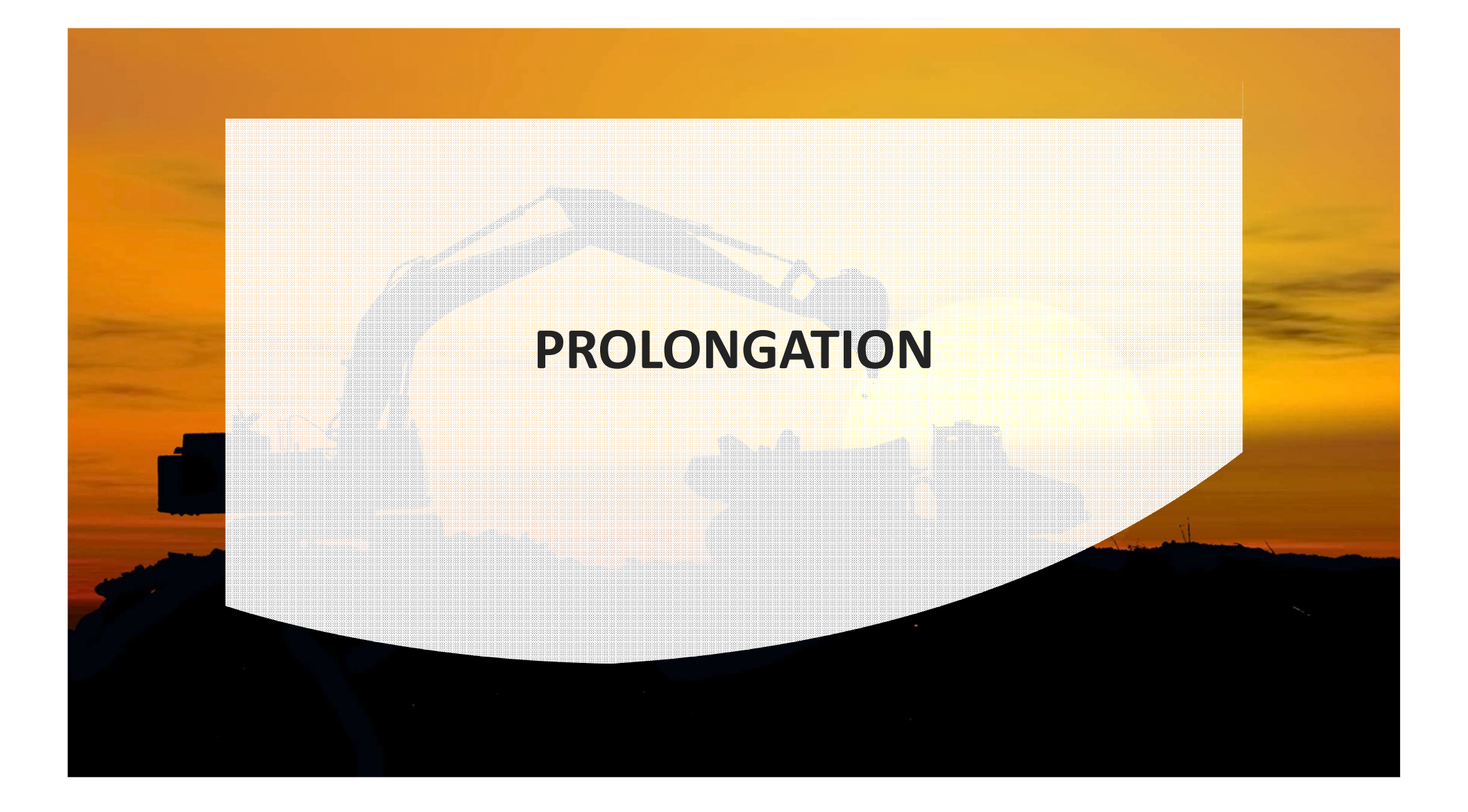

### 

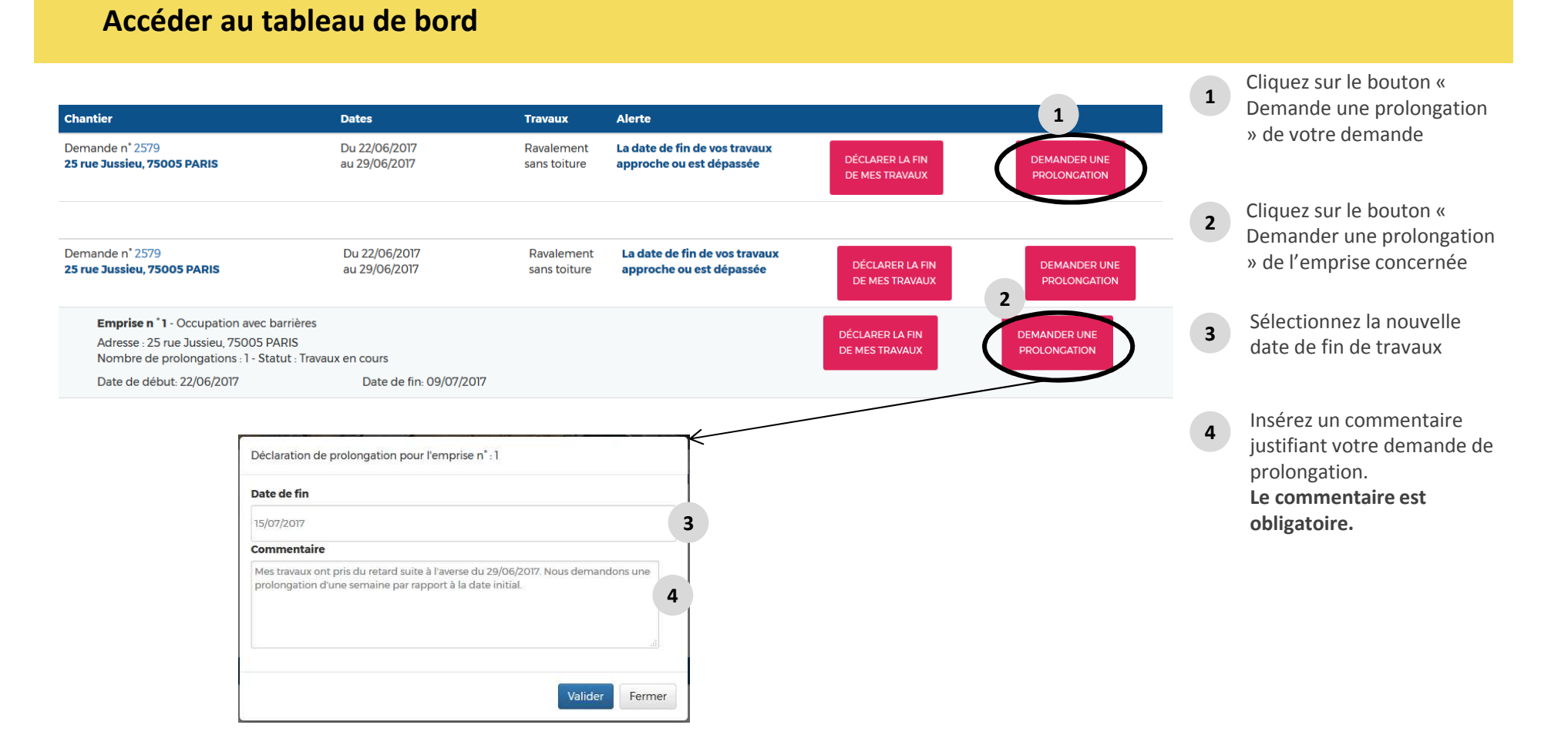

### 

#### Accéder au tableau de bord

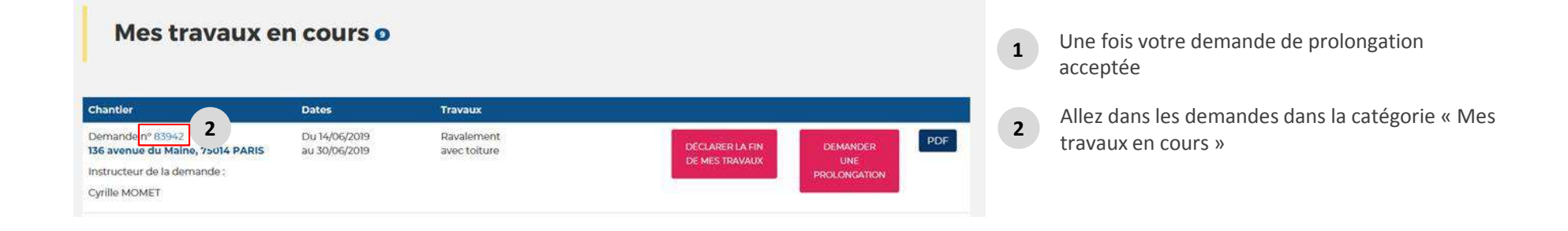

### CITEA

#### Accéder au tableau de bord

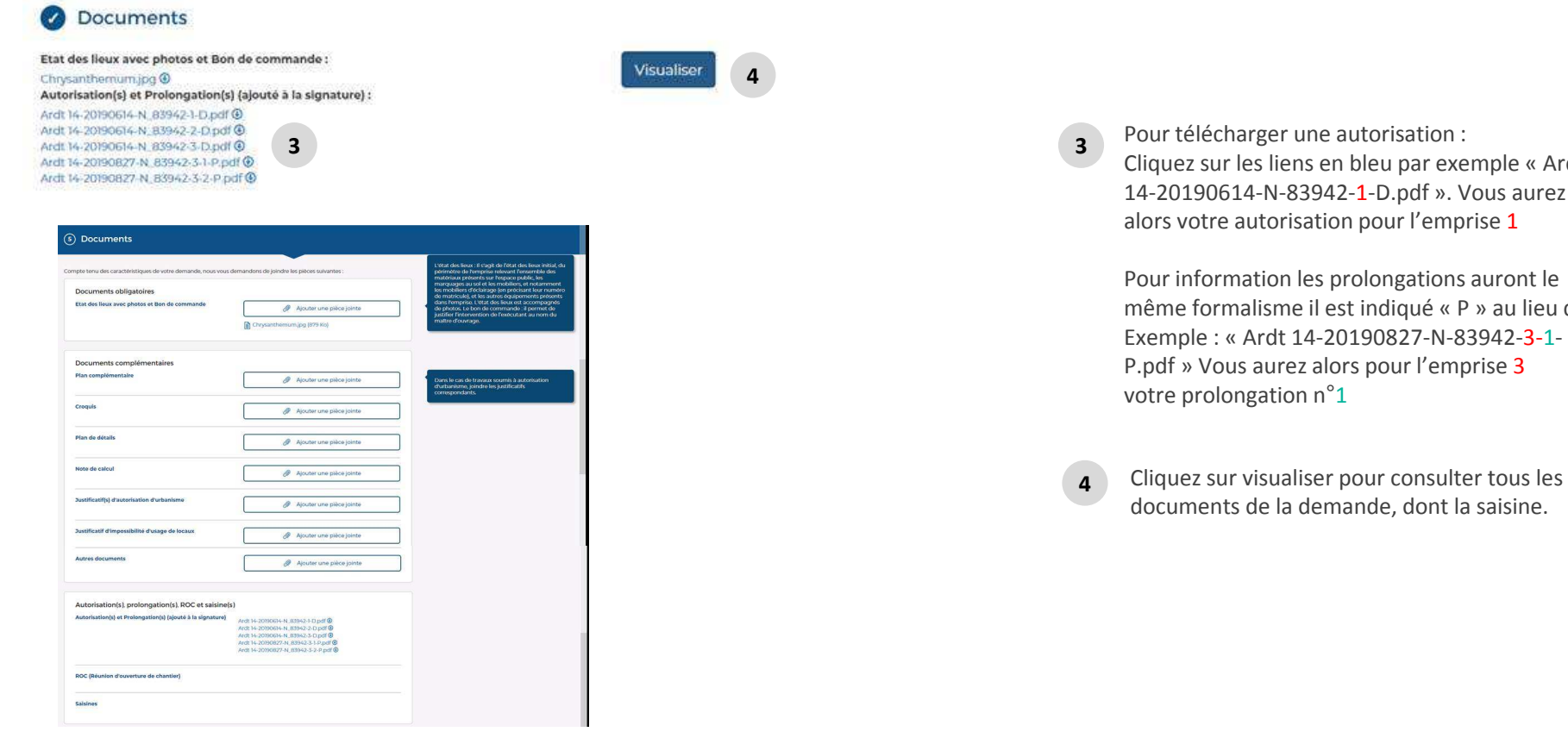

Pour télécharger une autorisation : Cliquez sur les liens en bleu par exemple « Ardt 14-20190614-N-83942-1-D.pdf ». Vous aurez alors votre autorisation pour l'emprise 1

Pour information les prolongations auront le même formalisme il est indiqué « P » au lieu de D Exemple : « Ardt 14-20190827-N-83942-3-1-P.pdf » Vous aurez alors pour l'emprise 3

# LES STATUTS POSSIBLES DE VOTRE DEMANDE

### 

### **Vocabulaire des statuts**

### Avant la signature vous suivez votre dossier en demande

| Brouillon                 | Votre demande est en brouillon et n'a pas encore été soumise pour instruction                      |
|---------------------------|----------------------------------------------------------------------------------------------------|
| En instruction            | Votre demande est en cours d'instruction par nos services                                          |
| À compléter               | Votre demande vous a été renvoyée par nos services afin d'avoir des mises à jour sur votre demande |
| Signée                    | Votre demande a été signée par nos services                                                        |
| Annulée (avant signature) | Votre demande a été annulée, cela n'est plus possible une fois votre demande signée.               |

### Après la signature vous suivez votre dossier par emprise

| Travaux en cours                                    | Votre emprise est en cours de travaux                                                                             |
|-----------------------------------------------------|----------------------------------------------------------------------------------------------------|
| Prolongation proposée                               | Votre emprise n'est pas terminée et vous avez demandé la prolongation de votre intervention sur l'emprise         |
| Fin de travaux proposée                             | Votre emprise est terminée et vous avez déclaré la fin de votre intervention sur l'emprise                        |
| Garantie (pendant 1 an après la fin de vos travaux) | Votre déclaration de fin d'intervention sur votre emprise a été acceptée, votre emprise est ensuite sous garantie |
| Clôturée (une fois la garantie terminée)            | Votre période de garantie est terminée, votre emprise est ensuite clôturée                                        |

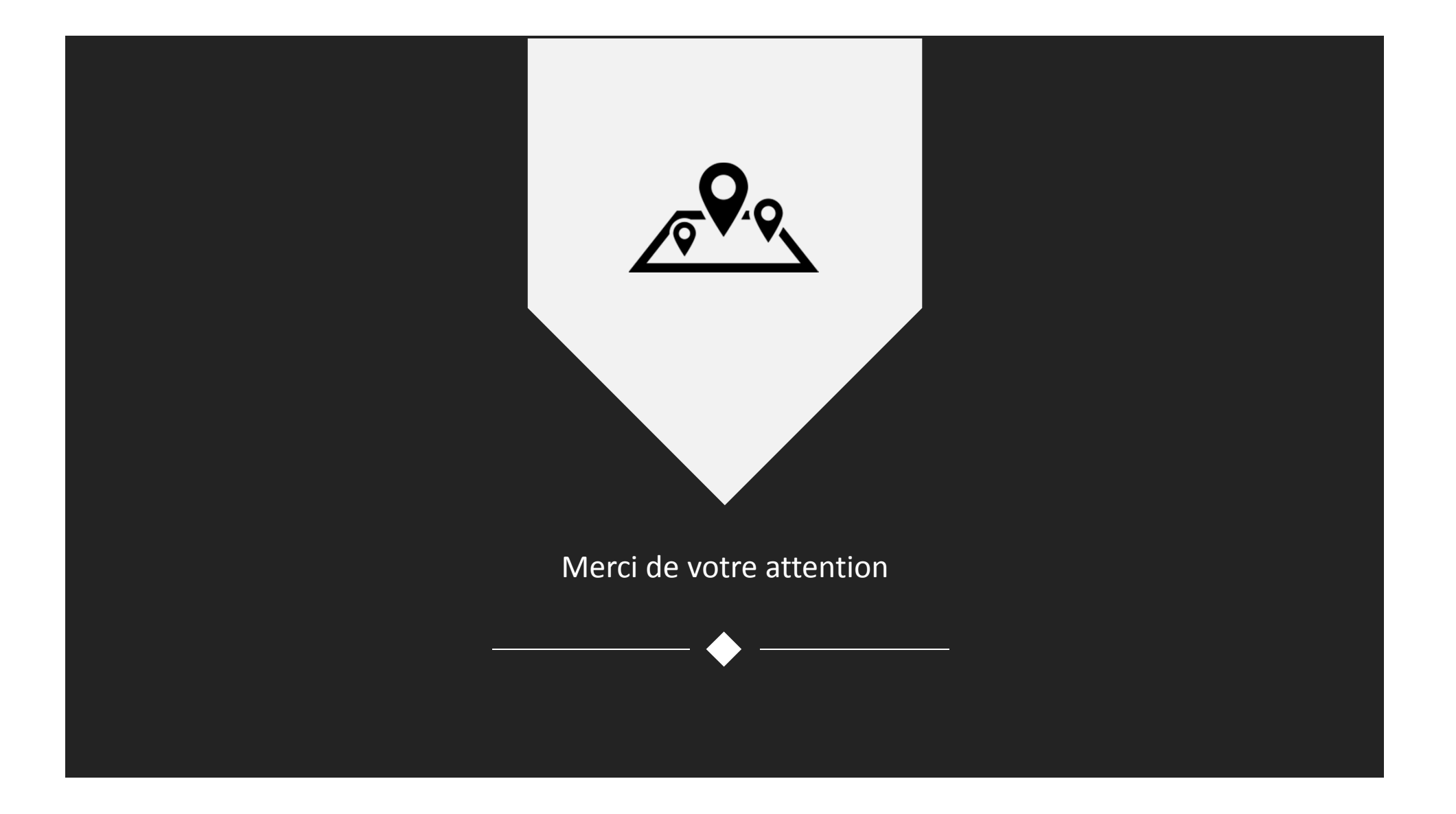